# Altid klar til at hjælpe

Registrer dit produkt, og få support på www.philips.com/support

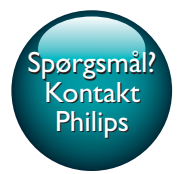

HTB4150B

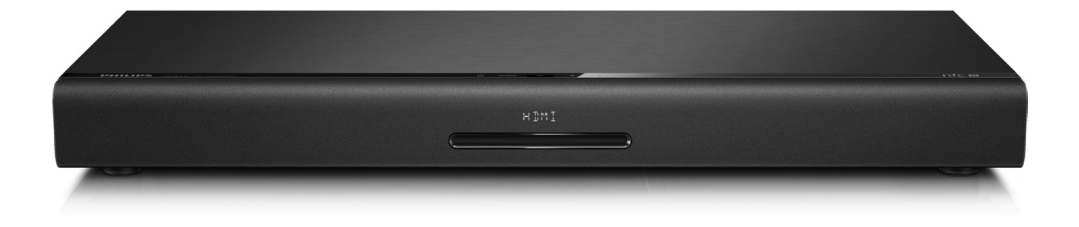

# Brugervejledning

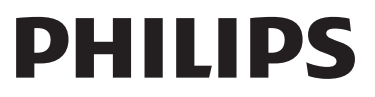

# Indholdsfortegnelse

| 1 | <b>Vigtigt</b><br>Sikkerhed<br>Vedligeholdelse af dit produkt<br>Omsorg for miljøet<br>3D og sundhedsfare | 2<br>2<br>3<br>3<br>3 |
|---|----------------------------------------------------------------------------------------------------|-----------------------|
| 2 | Din SoundStage                                                                                            | 4                     |
|   | Hovedenhed                                                                                                | 4                     |
|   | Fjernbetjening                                                                                            | 4                     |
|   | Stik                                                                                                    | 6                     |
| 3 | Placer din SoundStage                                                                                     | 7                     |
| 4 | Tilslut og konfigurer                                                                                     | 8                     |
|   | Tilslutning til TV                                                                                        | 8                     |
|   | Tilslut lyd fra TV og andre enheder                                                                       | 9                     |
|   | Konfigurer EasyLink (HDMI-CEC)                                                                            | 10                    |
|   | Tilslut og konfigurer et hjemmenetværk                                                                    | 11                    |
| 5 | Brug din SoundStage                                                                                       | 13                    |
|   | Adgang til startmenuen                                                                                    | 13                    |
|   | Diske                                                                                                    | 13                    |
|   | Afspil lyd via Bluetooth                                                                                  | 15                    |
|   | Afspil musik via NFC                                                                                      | 16                    |
|   | Datafiler                                                                                                 | 16                    |
|   | USB-lagerenheder                                                                                          | 17                    |
|   | Indstillinger for lyd, video og billede                                                                   | 17                    |
|   | Radio                                                                                                    | 18                    |
|   | MP3-afspiller                                                                                             | 19                    |
|   | Gennemse Smart TV                                                                                         | 19                    |
|   | Gennemse PC via DLNA                                                                                      | 21                    |
|   | Vælg lyd                                                                                                  | 23                    |

| 6  | Ændring af indstillinger<br>Sprogindstillinger<br>Billed- og videoindstillinger<br>Lydindstillinger<br>Børnesikringsindstillinger<br>Displayindstillinger<br>Energibesparende indstillinger<br>Højttalerindstillinger<br>Gendan standardindstillinger | 25<br>25<br>25<br>26<br>26<br>26<br>26<br>26<br>27 |
|----|----------------------------------------------------------------------------------------------------|----------------------------------------------------|
| 7  | <b>Opdater software</b><br>Kontroller softwareversion<br>Opdater softwaren via USB<br>Opdater softwaren via internettet                                                                                                    | 27<br>27<br>27<br>28                               |
| 8  | Produktspecifikationer                                                                                                    | 29                                                 |
| 9  | Fejlfinding                                                                                                    | 32                                                 |
| 10 | <b>Meddelelse</b><br>Copyright<br>Open source-software<br>Overholdelse                                                                                                    | 35<br>35<br>35<br>35                               |
| 11 | Sprogkode                                                                                                    | 36                                                 |
| 12 | Indeks                                                                                                    | 37                                                 |

# 1 Vigtigt

Sørg for at læse og forstå alle instruktioner, før du anvender produktet. Hvis der opstår skader, fordi instruktionerne ikke har været fulgt, gælder garantien ikke.

# Sikkerhed

#### Risiko for elektrisk stød eller brand!

- Udsæt aldrig produktet eller tilbehøret for regn eller vand. Anbring aldrig væskebeholdere, f.eks. vaser, i nærheden af produktet. Hvis der spildes væsker på eller i produktet, skal du øjeblikkeligt afbryde det fra stikkontakten. Kontakt Philips Kundeservice for at få produktet undersøgt før brug.
- Anbring aldrig produktet eller tilbehøret i nærheden af åben ild eller andre varmekilder, herunder direkte sollys.
- Indsæt aldrig genstande i ventilationsristene eller andre åbninger på produktet.
- Hvis netstikket eller et apparatstik bruges til at afbryde enheden, skal disse kunne betjenes nemt.
- Batterier (installeret batteripakke eller batterier) må ikke udsættes for ekstrem varme fra f.eks. sol, ild eller lignende.
- Tag stikket til produktet ud af stikkontakten under tordenvejr.
- Når du tager ledningen ud, skal du altid holde i stikket, aldrig i ledningen.

#### Risiko for kortslutning eller brand!

 Før du tilslutter produktet til en stikkontakt, skal du sikre dig, at strømspændingen svarer til den værdi, der er anført bag på produktet. Tilslut aldrig produktet til stikkontakten, hvis det ikke har den samme spænding.

# Risiko for personskade eller beskadigelse af SoundStage

 Placer aldrig produktet eller andre genstande på strømledningerne eller på andet elektrisk udstyr.

- Hvis produktet transporteres ved temperaturer under 5 °C, skal produktet udpakkes, og du skal vente, indtil dets temperatur svarer til rumtemperaturen, før du slutter det til stikkontakten.
- Både synlig og usynlig laserstråling i åben tilstand. Undgå at blive udsat for stråling.
- Rør ikke ved diskens optiske linse i diskrummet.
- Dele af dette produkt kan være lavet af glas.Vær forsigtig for at undgå personskade og beskadigelse af produktet.

#### Risiko for overophedning!

 Installer aldrig produktet på et indelukket sted. Sørg altid for en afstand på mindst 10 cm hele vejen rundt om produktet til ventilation. Sørg for, at gardiner eller andre genstande ikke dækker ventilationshullerne på produktet.

#### Risiko for forurening!

- Bland ikke batterier (gamle og nye eller brunstens- og alkalinebatterier osv.).
- Der kan opstå eksplosionsfare, hvis batterierne sættes forkert i. Udskift kun med samme eller tilsvarende type.
- Tag batterierne ud, når de er brugt op, eller hvis fjernbetjeningen ikke skal bruges i længere tid.
- Batterier indeholder kemiske stoffer og bør derfor altid bortskaffes på forsvarlig vis.

### Risiko for slugning af batterier!

- Produktet/fjernbetjeningen kan indeholde et batteri af mønt/knapcelletypen, som kan sluges. Opbevar altid batteriet utilgængeligt for børn! Hvis det sluges, kan batteriet medføre svære skader eller død. Der kan opstå alvorlige indvendige forbrændinger inden for to timer.
- Hvis du har mistanke om, at et batteri er blevet slugt eller kommet ind i kroppen, skal du øjeblikkeligt søge lægehjælp.
- Når du skifter batterierne, skal du altid holde nye og brugte batterier uden for børns rækkevidde. Sørg for, at batterirummet er lukket ordentligt, efter du har udskiftet batteriet.

 Hvis batterirummet ikke kan lukkes ordentligt, skal du stoppe med at bruge produktet. Hold det uden for børns rækkevidde, og kontakt producenten.

| Г | _ | _ | _ |  |
|---|---|---|---|--|
| L | г |   | 1 |  |
| L |   |   | L |  |
| L | - | - | - |  |

Dette er et KLASSE II-apparat med dobbelt isolering og uden beskyttende jording.

# Vedligeholdelse af dit produkt

- Læg ikke andre objekter end diske i diskskuffen.
- Læg ikke bulede eller knækkede diske i diskskuffen.
- Fjern diske fra diskskuffen, hvis du ikke regner med at benytte produktet igennem længere tid.
- Benyt kun mikrofiberklude til at rengøre produktet med.

# Omsorg for miljøet

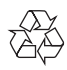

Dit produkt er udviklet og fremstillet med materialer og komponenter af høj kvalitet, som kan genbruges.

| T  |  |
|----|--|
| 12 |  |

Når et produkt er forsynet med dette symbol med en overkrydset affaldsspand på hjul, betyder det, at produktet er omfattet af EUdirektiv 2002/96/EC. Undersøg reglerne for dit lokale indsamlingssystem for elektriske og elektroniske produkter:

Følg de lokale regler, og bortskaf ikke dine udtjente produkter sammen med almindeligt husholdningsaffald. Korrekt bortskaffelse af udtjente produkter er med til at forhindre negativ påvirkning af miljø og helbred.

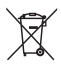

Dit produkt indeholder batterier, som er omfattet af EU-direktivet 2006/66/EC, og som ikke må bortskaffes sammen med almindeligt husholdningsaffald.

Undersøg venligst de lokale indsamlingsregler for batterier, da korrekt bortskaffelse er med til at forhindre negativ påvirkning af miljø og helbred.

# 3D og sundhedsfare

- Hvis du eller din familie er disponerede for epilepsi eller fotosensitive anfald, skal du konsultere en læge, før du udsætter dig selv for blinkende lyskilder, hurtige billedsekvenser eller 3D-visning.
- For at undgå ubehag som f.eks. svimmelhed, hovedpiner eller desorientering anbefaler vi ikke, at man ser 3D i længere tid ad gangen. Hvis du oplever ubehag, skal du stoppe med at se 3D, vente et stykke tid og ikke foretage dig noget, der potentielt kan være farligt (f.eks. bilkørsel), før symptomerne er forsvundet. Hvis symptomerne fortsætter, skal du ikke fortsætte med at se 3D, før du har konsulteret en læge.
- Forældre bør overvåge deres børn under visning af 3D og sikre, at de ikke oplever nogle af de ovennævnte former for ubehag. Det frarådes, at børn under seks år ser 3D, da deres syn endnu ikke er fuldt udviklet.

# 2 Din SoundStage

Tillykke med dit køb, og velkommen til Philips! Hvis du vil have fuldt udbytte af den support, som Philips tilbyder (f.eks. meddelelse om opgradering af produktsoftware), skal du registrere dit produkt på www.philips.com/welcome.

# Hovedenhed

Dette afsnit indeholder en oversigt over hovedenheden.

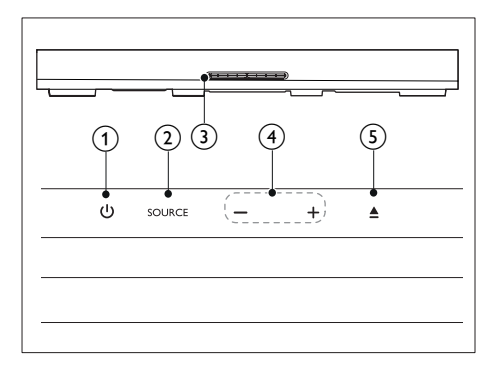

### 1 0

Tænd SoundStage, eller sæt den på standby.

## 2 SOURCE

Vælg en lyd-, video- eller radiokilde eller Bluetooth-tilstand til SoundStage.

## 3 Diskskuffe

#### 4 -/+

Reducer eller øg lydstyrken.

(5) ▲

Åbn eller luk diskskuffen.

# Fjernbetjening

Dette afsnit indeholder en oversigt over fjernbetjeningen.

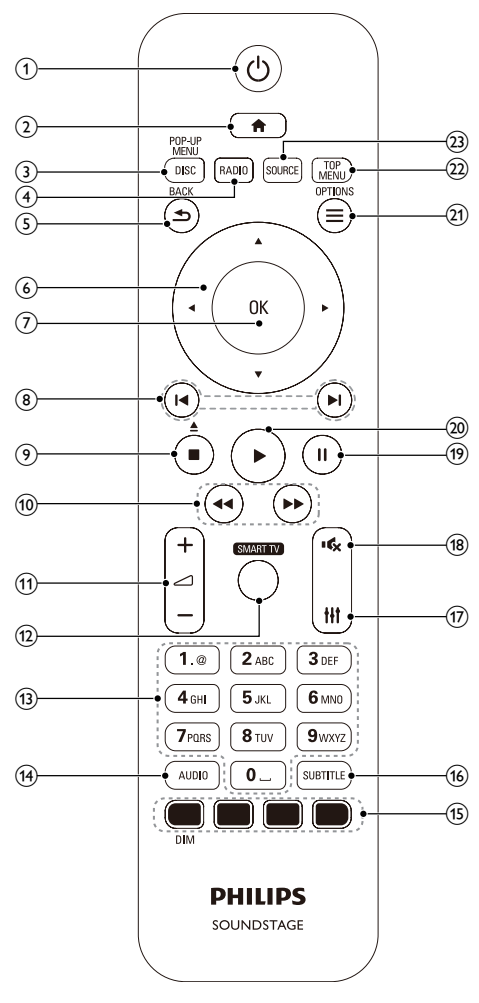

1 0

- Tænd SoundStage, eller sæt den på standby.
- Når EasyLink er aktiveret, kan du trykke på tasten og holde den inde i tre sekunder for at sætte alle tilsluttede HDMI CEC-kompatible enheder på standby.

2

Åbn startmenuen.

#### 3 DISC/POP-UP MENU

- Skift til diskkilde.
- Åbn eller luk diskmenuen under afspilning af en disk.

### 4 RADIO

Skift til FM-radio.

## 5 🕁 BACK

- Gå tilbage til det forrige skærmbillede.
- Tryk på knappen, og hold den inde i radiotilstand for at slette forudindstillede radiostationer.

#### 6 Navigationsknapper

- Naviger i menuerne.
- I radiotilstand skal du trykke på højre eller venstre for at starte automatisk søgning.
- I radiotilstand skal du trykke på op og ned for at indstille radiofrekvensen.

#### ⑦ OK

Bekræft en indtastning eller et valg.

#### ⑧ Ⅰ / ►

- Spring til det forrige eller næste spor, kapitel eller fil.
- Vælg en forudindstillet radiostation i radiotilstand.

### ⑨ ∎/▲

- Stop afspilningen.
- Tryk på knappen, og hold den nede i tre sekunder for at åbne eller lukke diskskuffen.
- 10 ◀◀/▶▶

Søg frem eller tilbage. Tryk flere gange for at ændre søgehastigheden.

(11) ⊿+/-

Øg eller reducer lydstyrken.

### 12 SMART TV

Få adgang til online Smart TV-tjeneste.

## (13) Alfanumeriske knapper

Indtast værdier eller bogstaver (med en SMS-lignende indtastningsmetode).

(14) AUDIO

Vælg et lydsprog eller en kanal.

- (15) Farveknapper:Vælger opgaver eller indstillinger for Blue-ray-diske. DIM: Indstil lysstyrken for SoundStagedisplayet.
- (16) SUBTITLE Vælg et undertekstsprog for video.
- 17 III Åbn eller luk lydindstillingerne.
- 18 🔹

Deaktiver/aktiver lyden.

19 💵

Sæt afspilning på pause.

20 |

Start eller genoptag afspilningen.

### (21) ≡ OPTIONS

- Få adgang til flere funktioner, når du afspiller fra en disk eller en USBlagerenhed.
- Indstiller en radiostation i radiotilstand.

## 22 TOP MENU

Åbn hovedmenuen på en disk.

## 3 SOURCE

Vælg en lydindgangskilde eller Bluetoothtilstand.

# Stik

Dette afsnit indeholder en oversigt over de tilgængelige tilslutninger på din SoundStage.

# Stik på bagsiden

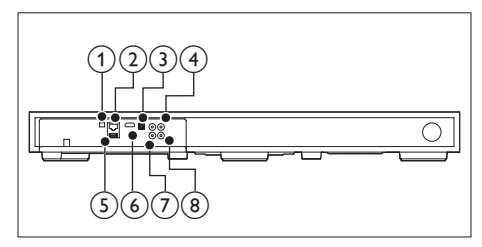

# 1 FM ANTENNA

Tilslut til den medfølgende FM-antenne.

### 2 ETHERNET

Tilslut ETHERNET-indgangen på et bredbåndsmodem eller en router.

### ③ OPTICAL IN

Tilslut den optiske lydudgang på TV'et eller en digital enhed.

### (4) VIDEO OUT

Tilslut composite-videoindgangen på TV'et.

## 5 USB

- Lyd-, video- eller billedinput fra en USB-lagringsenhed.
- Åbn BD-Live.

## 6 HDMI OUT (ARC)

Tilslut HDMI-indgangen på TV'et.

## 7 AUX IN

Tilslut den analoge lydudgang på TV'et eller en analog enhed.

### 8 COAXIAL IN

Tilslut koaksiallydudgangen på TV'et eller en digital enhed.

# Tilslutninger på siden

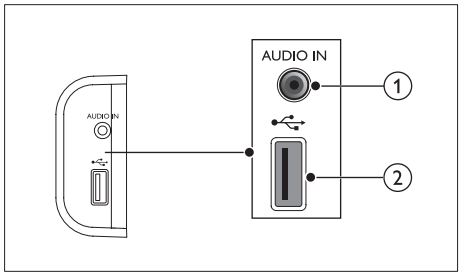

# 1 AUDIO IN

Lydinput fra en MP3-afspiller (3,5 mm stik).

#### 2 •

- Lyd-, video- eller billedinput fra en USB-lagringsenhed.
- Åbn BD-Live.

# 3 Placer din SoundStage

Denne SoundStage er designet til at være placeret under TV'et.

#### Advarsel

- SoundStage er designet til TV, der højst vejer 24 kg. Placer ikke et CRT TV på SoundStage.
- Placer ikke SoundStage på en ustabil vogn, en fod, et beslag eller bord. Ellers kan SoundStage vælte og forårsage alvorlig skade på et barn, en voksen og produktet.
- Sørg for, at ventilationsåbningerne på bagpanelet ikke er blokeret.
- Undlad at ændre placeringen af SoundStage, når du har sat dit TV oven på den.

 Placer SoundStage på en flad og stabil overflade tæt på dit TV. Anbring derefter TV'et oven på SoundStage.

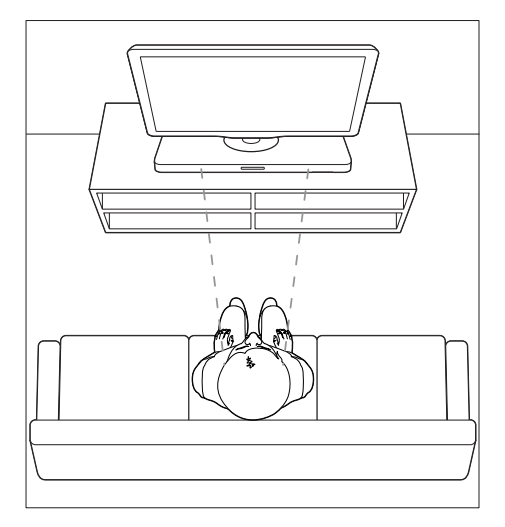

2 Sørg for, at TV-baseenheden er centreret på den og ikke hænger ud over kanterne.

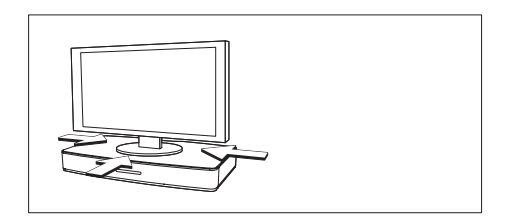

# 🔆 Ti

- Hvis TV-basen er for stor til at sætte oven på SoundStage, skal du placere SoundStage et andet sted, f.eks, på en åben hylde under TV'et, men holde den tæt på TV'et, så lydkablet kan nå. Du kan også montere TV'et på væggen oven over SoundStage.
- Hvis TV'et leveres med en anti-vippe-enhed, skal du installere den i overensstemmelse med producentens instruktioner og justere bindingen, når du har sat TV'et oven på SoundStage.
- Hvis SoundStage placeres i et kabinet eller på en hylde for optimal ydeevne for lyd, skal du sørge for, at forsiden af SoundStage er så tæt som muligt på den forreste del af hylden.
- Hvis SoundStage placeres opad en væg, skal du sørge for, at der er mindst 1 tomme mellem væggen og bagsiden af SoundStage.

# 4 Tilslut og konfigurer

Dette afsnit hjælper dig med at tilslutte din SoundStage til et TV og andre enheder og derefter med at konfigurere den. Du kan få yderligere oplysninger om grundlæggende tilslutning af SoundStage og tilbehøret i lynvejledningen.

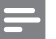

#### Bemærk

- Du kan finde produktoplysninger og forsyningsdata på mærkepladen på siden eller i bunden af produktet.
- Sørg for, at strømmen til det pågældende udstyr er afbrudt, inden det tilsluttes, eller tilslutninger ændres.

# Tilslutning til TV

Tilslut SoundStage til et TV for at se videoer. Du kan lytte til TV-lyd via SoundStage. Brug den bedste tilslutningsmulighed på SoundStage og TV'et.

## Valgmulighed 1: Opret tilslutning til TV'et via HDMI (ARC)

#### Video i bedste kvalitet

Din SoundStage understøtter HDMI-version med ARC (Audio Return Channel). Hvis dit TV er HDMI ARC-kompatibelt, kan du høre TV-lyd via din SoundStage vha. et enkelt HDMI-kabel.

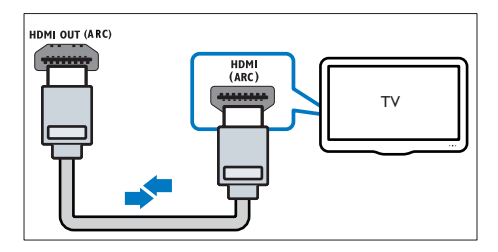

- Forbind HDMI OUT (ARC)-stikket på SoundStage med HDMI ARC-stikket på TV'et ved hjælp af et High Speed HDMIkabel.
  - HDMI ARC-stikket på TV'et kan være mærket på en anden måde. Du kan finde flere oplysninger i brugervejledningen til dit TV.
- 2 Slå HDMI-CEC til på dit TV. Du kan finde flere oplysninger i brugervejledningen til dit TV.
  - HDMI-CEC er en funktion, der gør det muligt at betjene CEC-kompatible enheder, der er tilsluttet via HDMI, med en enkelt fjernbetjening, f.eks. lydstyrken for både TV'et og SoundStage.
- 3 Hvis du ikke kan høre TV-lyden via din SoundStage, skal du konfigurere lyden manuelt (se 'Konfigurer lyd' på side 11).

# Valgmulighed 2:Tilslut til TV'et via standard-HDMI

### Video i bedste kvalitet

Hvis dit TV ikke er HDMI ARC-kompatibelt, skal du tilslutte SoundStage til TV'et via standard HDMI.

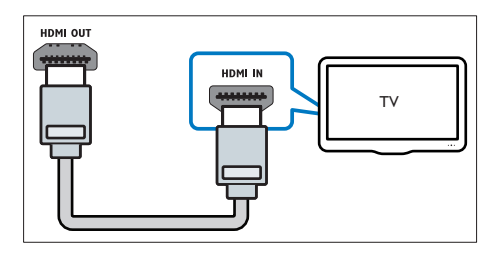

- Forbind HDMI OUT (ARC)-stikket på SoundStage med HDMI-stikket på TV'et ved hjælp af et High Speed HDMI-kabel.
- 2 Tilslut et lydkabel for at høre TV-lyden gennem din SoundStage. (se 'Tilslut lyd fra TV og andre enheder' på side 9)

- 3 Slå HDMI-CEC til på dit TV. Du kan finde flere oplysninger i brugervejledningen til dit TV.
  - HDMI-CEC er en funktion, der gør det muligt at betjene CEC-kompatible enheder, der er tilsluttet via HDMI, med en enkelt fjernbetjening, f.eks. lydstyrken for både TV'et og SoundStage (se 'Konfigurer EasyLink (HDMI-CEC)' på side 10).
- 4 Hvis du ikke kan høre TV-lyden via din SoundStage, skal du konfigurere lyden manuelt. (se 'Konfigurer lyd' på side 11)

```
Bemærk
```

 Hvis dit TV har et DVI-stik, kan du bruge en HDMI/DVIadapter til at tilslutte hjemmebiografen til TV'et. Det er muligt, at ikke alle funktionerne er tilgængelige.

# Valgmulighed 3:Tilslut TV'et via composite-video (CVBS)

### Video i almindelig kvalitet

Hvis dit TV ikke har HDMI-stik, skal du bruge en composite video-tilslutning. En compositetilslutning understøtter ikke high-definition video.

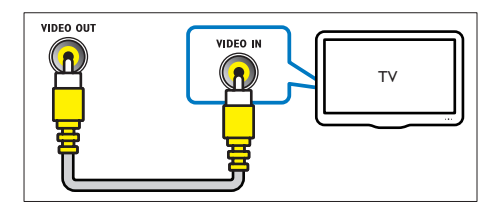

- Brug et composite-videokabel til at slutte VIDEO OUT-stikket på SoundStage til VIDEO IN-stikket på TV'et.
  - Composite-videostikket kan være mærket med AV IN, COMPOSITE eller BASEBAND.
- 2 Tilslut et lydkabel for at høre TV-lyden gennem din SoundStage. (se 'Tilslut lyd fra TV og andre enheder' på side 9)

- 3 Når du ser TV-programmer, skal du trykke på **SOURCE** flere gange på SoundStage for at vælge den korrekte lydindgang.
- 4 Når du ser video, skal du skifte TV'et til den korrekte videoindgang. Du kan finde flere oplysninger i brugervejledningen til dit TV.

# Tilslut lyd fra TV og andre enheder

Afspil lyden fra TV'et eller andre enheder via SoundStage.

Brug den bedste tilslutningsmulighed på dit TV, din SoundStage og andre enheder.

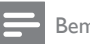

#### Bemærk

 Når din SoundStage og dit TV er forbundet via HDMI ARC, er der ikke brug for en lydtilslutning (se 'Valgmulighed 1: Opret tilslutning til TV'et via HDMI (ARC)' på side 8).

# Valgmulighed 1:Tilslut lyden via et digitalt optisk kabel

Lyd i bedste kvalitet

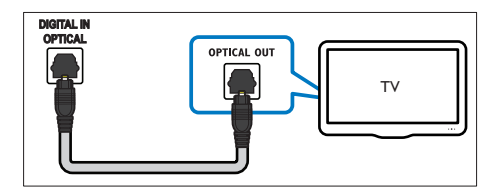

- Brug et optisk kabel til at slutte OPTICAL IN-stikket på din SoundStage til OPTICAL OUT-stikket på dit TV eller en anden enhed.
  - Stikket til det digitale optiske stik kan være mærket med SPDIF eller SPDIF OUT.

# Valgmulighed 2:Tilslut lyden via et digitalt koaksialkabel

## Lyd i god kvalitet

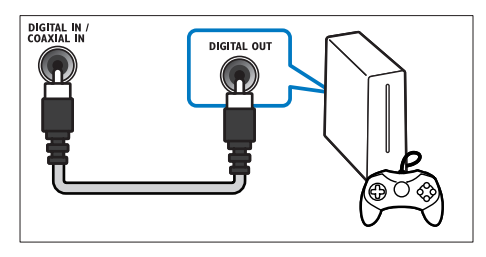

- Brug et koaksialkabel til at slutte COAXIAL IN-stikket på din SoundStage til COAXIAL/DIGITAL OUT-stikket på dit TV eller en anden enhed.
  - Stikket til det digitale koaksiale stik kan være mærket med **DIGITAL AUDIO OUT**.

# Valgmulighed 3:Tilslut lyden via analoge lydkabler

Lyd i almindelig kvalitet

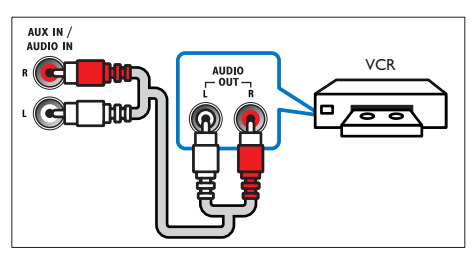

 Brug et analogt kabel til at slutte AUX IN-stikket på din SoundStage til AUDIO OUT-stikkene på dit TV eller en anden enhed.

# Konfigurer EasyLink (HDMI-CEC)

Denne SoundStage understøtter Philips EasyLink, der anvender HDMI CEC-protokollen (Consumer Electronics Control). EasyLinkkompatible enheder, der er tilsluttet via HDMI, kan betjenes med en enkelt fjernbetjening.

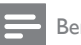

#### Bemærk

- HDMI-CEC er kendt under mange navne, alt efter producent. Du kan få oplysninger om din enhed i brugervejledningen til enheden.
- Philips kan ikke garantere for 100 % interkompatibilitet med alle HDMI CEC-enheder.

#### Inden du starter

- Tilslut SoundStage til den HDMI-CEC-kompatible enhed via en HDMIforbindelse.
- Foretag de nødvendige tilslutninger som beskrevet i lynhåndbogen, og skift TV'et til den korrekte kilde for din SoundStage.

# Aktiver EasyLink

- 1 Tryk på **♠**.
- 2 Vælg **[Opsæt]**, og tryk derefter på **OK**.
- $\label{eq:constraint} 3 \quad \forall \texttt{wlg} \; [\texttt{EasyLink}] > [\texttt{EasyLink}] > [\texttt{Til}] \; .$
- 4 Aktiver HDMI CEC-kontrol på TV'et og andre tilsluttede enheder:Yderligere oplysninger findes i brugervejledningen til TV'et eller de øvrige enheder.
  - Indstil lydudgangen på dit TV til "Forstærker" (i stedet for TV-højttalere). Du kan finde flere oplysninger i brugervejledningen til dit TV.

# EasyLink-betjening

Med EasyLink kan du styre din SoundStage, dit TV og andre tilsluttede, HDMI-CEC-kompatible enheder med én fjernbetjening.

- [Afsp. m 1 tryk] (Afspilning med ét tryk): Hvis der er en videodisk i diskskuffen, skal du trykke på ► for at vækkeTV'et fra standby og derefter afspille en disk.
- **[Standby m 1 tryk]** Standby med ét tryk: Hvis standby med ét tryk er aktiveret, kan din SoundStage sættes på standby med fjernbetjeningen til TV'et eller andre HDMI-CEC-enheder.
- [Systemlydindstil.] (Systemlydindstillinger): Hvis systemlydindstillingerne er aktiveret, kommer lyden fra den tilsluttede enhed automatisk ud gennem din SoundStages højttalere, når du afspiller fra enheden.
- **[Kortlæg lyd-input]** (Kortlægning af lydindgang): Hvis systemlydindstillingerne ikke fungerer, skal du kortlægge den tilsluttede enhed til de korrekte lydindgangsstik på din SoundStage. (se 'Konfigurer lyd' på side 11)
  - Bemærk
- Du kan ændre EasyLink-indstillingerne ved at trykke på fog vælge [Opsæt] > [EasyLink].

# Konfigurer lyd

Hvis du ikke kan høre lydoutputtet fra en tilsluttet enhed via SoundStage, skal du gøre følgende:

- Kontroller, at du har aktiveret EasyLink på alle enheder, (se 'Aktiver EasyLink' på side 10) og
- indstil lydudgangen på dit TV til "Forstærker" (i stedet for TV-højttalere). Du kan finde flere oplysninger i brugervejledningen til dit TV.
- Konfigurer EasyLink-lydbetjening
- 1 Tryk på 希.
- 2 Vælg **[Opsæt]**, og tryk derefter på **OK**.

- 3 ∀ælg [EasyLink] > [Systemlydindstil.] > [Til].
  - Hvis du vil afspille lyd fra TV-højttalerne, skal du vælge **[Fra]** og springe følgende trin over.
- 4 Vælg [EasyLink] > [Kortlæg lyd-input].
- 5 Følg vejledningen på skærmen for at kortlægge den tilsluttede enhed til lydindgangene på SoundStage.
  - Hvis du slutter SoundStage til TV'et ved brug af en **HDMI ARC**-tilslutning, skal du knytte TV'ets lyd til ARCindgangen på din SoundStage.

# Tilslut og konfigurer et hjemmenetværk

Slut din SoundStage til en netværksrouter for at konfigurere et netværk, og nyd:

- Streamet multimedieindhold (se 'Gennemse PC via DLNA' på side 21)
- Smart TV (se 'Gennemse Smart TV' på side 19)
- BD Live-programmer (se 'BD-Live på Bluray' på side 14)
- Softwareopdatering (se 'Opdater softwaren via internettet' på side 28)

## Advarsel

 Sæt dig grundigt ind i principperne for netværksrouter, medieserversoftware og netværk. Læs om nødvendigt den dokumentation, som medfulgte til netværkskomponenterne. Philips er ikke ansvarlig for mistede, beskadigede eller ødelagte data.

#### Inden du starter

- Til Smart TV og softwareopdatering skal du sørge for, at netværksrouteren har adgang til en internetforbindelse med høj hastighed uden begrænsninger fra firewalls eller andre sikkerhedssystemer.
- Foretag de nødvendige tilslutninger som beskrevet i lynhåndbogen, og skift TV'et til den korrekte kilde for din SoundStage.

# Konfigurer det kablede netværk

#### Det skal du bruge

- Et netværkskabel (almindeligt RJ45-kabel).
- En netværksrouter (med DHCP aktiveret).

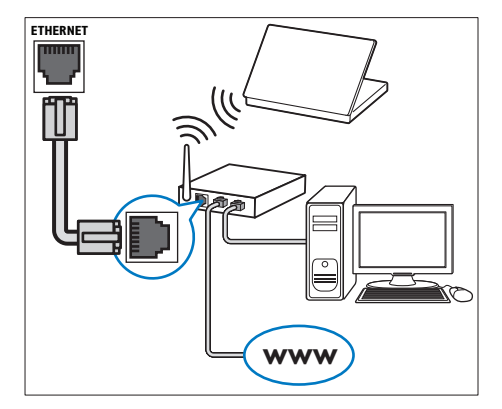

- Brug et netværkskabel til at slutte ETHERNET-stikket på SoundStage til netværksrouteren.
- 2 Tryk på ♠.
   3 Vælg [Ops
- **3** Vælg **[Opsæt]**, og tryk derefter på **OK**.
- 4 Vælg [Netværk] > [Netværksinstallation] > [Kabelbaseret (Ethernet)].
- 5 Følg instruktionerne på skærmen for at færdiggøre konfigurationen.
  - Hvis forbindelsen ikke kan oprettes, skal du vælge [Prøv igen] og derefter trykke på OK.
- 6 Vælg [Udfør], og tryk på OK for at afslutte.
  - Vælg [Opsæt] > [Netværk] > [Vis netværksindstillinger] for at få vist netværksindstillingerne.

## Tilpasning af netværksnavnet

Navngiv din SoundStage, så du nemt kan identificere den på dit hjemmenetværk.

- 1 Tryk på 希.
- 2 Vælg [Opsæt], og tryk derefter på OK.
- 3  $\forall alg [Netvark] > [Produktnavn:].$

- 4 Tryk på Alfanumeriske knapper for at indtaste navnet.
- 5 Vælg [Udført], og tryk på OK for at afslutte.

# 5 Brug din SoundStage

Dette afsnit hjælper dig med at bruge SoundStage til at afspille medier fra en lang række kilder.

#### Inden du starter

- Foretag de nødvendige tilslutninger som beskrevet i lynhåndbogen og brugervejledningen.
- Vælg den indgang på TV'et, der passer til SoundStage.

# Adgang til startmenuen

Startmenuen giver nem adgang til tilsluttede enheder, opsætning og andre nyttige funktioner i SoundStage.

- 1 Tryk på **≜**.
  - ➡ Startmenuen vises.
- 2 Tryk på Navigationsknapper og OK for at vælge følgende:
  - [afspil Disk]: Start afspilning af disk.
  - [gennemse USB]: Åbn USBindholdsbrowseren.
  - [Smart TV]: Åbn Smart TV.
  - [gennemse PC]: Åbn computerindholdsbrowseren.
  - [Opsæt]: Åbn menuer for at ændre indstillinger for video, lyd og andet.
- 3 Tryk på ♠ for at afslutte.

# Diske

Din SoundStage kan afspille diske af typen DVD, VCD, CD og Blu-ray. Den kan også afspille diske, som du har oprettet derhjemme, f.eks. CD-Rdiske med fotos, videoer og musik.

1 Læg en disk i SoundStage.

- 2 Hvis disken ikke afspilles automatisk, skal du trykke på **DISC** eller vælge **[afspil Disk]** fra startmenuen.
- **3** Brug fjernbetjeningen til at kontrollere afspilning (se 'Afspilningsknapper' på side 13).
  - Det er normalt at høre en smule støj, når du afspiller en Blu-ray-disk. Det betyder ikke, at din SoundStage er defekt.

## Afspilningsknapper

| Knap                 | Handling                                                                                                    |
|----------------------|----------------------------------------------------------------------------------------------------|
| Navigationsknapper   | Naviger i menuerne.<br>Op/ned: Roter billedet<br>med eller mod uret.                                                    |
| ОК                   | Bekræft en indtastning<br>eller et valg.                                                                                |
| ► (Afspilning)       | Start eller genoptag<br>afspilningen.                                                                                   |
| 11                   | Sæt afspilning på pause.                                                                                                |
| ■ / ▲                | Stop afspilningen.<br>Tryk på denne knap,<br>og hold den nede i tre<br>sekunder for at åbne eller<br>lukke diskskuffen. |
| ◀ / ▶                | Spring til det forrige eller<br>næste spor, kapitel eller fil.                                                          |
| <b>◄</b> / ▶▶        | Søg hurtigt tilbage eller<br>frem.<br>Når en video er sat<br>på pause, kan du søge<br>langsomt tilbage eller<br>frem.   |
| REPEAT               | Vælg eller deaktiver<br>gentagelsestilstand.                                                                            |
| SUBTITLE             | Vælg et undertekstsprog<br>for video.                                                                                   |
| DISC/ POP-UP<br>MENU | Åbn eller luk diskmenuen.                                                                                               |

| Knap    | Handling                                                                                                    |
|---------|----------------------------------------------------------------------------------------------------|
| OPTIONS | Adgang til avancerede<br>indstillinger, når du<br>afspiller lyd-, video- eller<br>mediefiler (se 'Indstillinger<br>for lyd, video og billede'<br>på side 17). |

# Synkroniser billede og lyd

Hvis lyden og videoen ikke er synkroniseret, kan du forsinke lyden, så den kommer til at passe til videoen.

- 1 Tryk på HI.
- 2 Tryk på Navigationsknapper (venstre/ højre) for at vælge [Audio sync], og tryk derefter på OK.
- **3** Tryk på Navigationsknapper (op/ned) for at synkronisere lyden med videoen.
- 4 Tryk på OK for at bekræfte.

# Afspil 3D Blu-ray-disk

SoundStage kan afspille 3D Blu-ray-video. Læs advarslen om sundhedsfare ved 3D-visning, før du afspiller en 3D-disk.

#### Det skal du bruge

- Et 3D-TV
- Et par 3D-briller, der er kompatible med dit 3D-TV
- En 3D Blu-ray-video
- Et højhastigheds HDMI-kabel
- 1 Brug højhastigheds-HDMI-kablet til at slutte din SoundStage til et 3D-kompatibelt TV.
- 2 Sørg for, at 3D-videoindstillingen er aktiveret.Tryk på ♠, og vælg [Opsæt] > [Video] > [Se 3D-video] > [Auto].
  - Vælg **[Fra]** for at afspille 3D-diske i 2D-tilstand.

- 3 Afspil en 3D Blu-ray-disk, og tag 3D-briller på.
  - Under videosøgning og i visse afspilningstilstande vises videoen i 2D. Videoen vender tilbage til 3D, når du genoptager afspilningen.

#### Bemærk

Juster skærmens lysstyrke for at undgå flimmer.

### BonusView på Blu-ray

På Blu-ray-diske, der understøtter BonusView, kan du nyde ekstra indhold, som f.eks. kommentarer fra instruktøren, i et lille skærmvindue. BonusView kendes også som picture-in-picture.

- 1 Aktiver BonusView i Blu-ray-diskmenuen.
- 2 Tryk på OPTIONS under afspilning af filmen.
  - ↦ Menuen med indstillinger vises.
- 3 Vælg [Valg af PIP] > [PIP].
  - Afhængigt af videoen vises PIP-menu [1] eller [2].
  - Vælg **[Fra]** for at deaktivere BonusView.
- 4 Vælg [2. lydsprog] eller [2. undertekstsprog].
- 5 Vælg sproget, og tryk derefter på OK.

# BD-Live på Blu-ray

Adgang til yderligere funktioner på Blu-raydiske med BD-Live-indhold, f.eks. internetchat med instruktøren, de nyeste filmtrailere, spil, baggrunde og ringetoner. BD-Live-tjenester varierer fra disk til disk.

#### Det skal du bruge

- Blu-ray-disk med BD-Live-indhold
- En USB-lagerenhed med mindst 1 GB
   hukommelse

- 1 Slut din SoundStage til et hjemmenetværk med internetadgang.
- 2 Slut en USB-enhed til ← -stikket på højre side af din SoundStage til download af BD-Live.
- 3 Tryk på ♠, og vælg [Opsæt] > [Avanceret] > [Sik. for BD-Live] > [Fra].
  - Du kan deaktivere BD-Live ved at vælge **[Til]**.
- 4 Vælg BD-Live-ikonet i diskmenuen, og tryk derefter på OK.
  - ➡ BD-Live indlæses. Indlæsningstiden afhænger af disken og din internetforbindelse.
- 5 Tryk på Navigationsknapper for at navigere i BD-Live, og tryk derefter på OK for at vælge en indstilling.

Bemærk

 Hvis du vil rydde hukommelsen på lagerenheden, skal du trykke på ↑ og vælge [Opsæt] > [Avanceret] > [Ryd hukommelse].

# Afspil lyd via Bluetooth

Via Bluetooth skal du slutte SoundStage til din Bluetooth-enhed (f.eks. en iPad, iPhone, iPod touch, Android-telefon eller bærbar computer). Derefter kan du lytte til lydfiler, der er gemt på enheden via din SoundStage.

#### Det skal du bruge

- En Bluetooth-enhed, som understøtter Bluetooth-profil A2DP, AVRCP og med Bluetooth-version 2.1 + EDR.
- Dækningsområdet mellem SoundStage og en Bluetooth-enhed er ca. 10 meter.
- 1 Tryk på SOURCE gentagne gange for at vælge Bluetooth-tilstand.
  - → [BT] vises på displayet.

- 2 På Bluetooth-enheden skal du aktivere Bluetooth, søge efter og vælge navnet på din SoundStage for at oprette forbindelse (se brugervejledningen til Bluetoothenheden for at finde ud af, hvordan du aktiverer Bluetooth).
  - Hvis du bliver bedt om en adgangskode, skal du indtaste "0000".
- **3** Vent, indtil du hører en biplyd fra produktet.
  - → Når Bluetooth-forbindelsen oprettes, vises [BT\_RE] på displayet.
  - → Hvis det ikke lykkes at oprette forbindelse, vises [BT] stadig på displayet.
- 4 Vælg og afspil lydfiler eller musik på din Bluetooth-enhed.
  - Hvis der kommer et opkald under afspilning, bliver musikafspilningen sat på pause.
  - Hvis streaming af musik afbrydes, skal Bluetooth-enheden placeres tættere på SoundStage.
- 5 For at afslutte Bluetooth skal du vælge en anden kilde.
  - Når du skifter tilbage til Bluetoothtilstand, er Bluetooth-forbindelsen stadig aktiv.

#### Bemærk

- Musikstreamingen bliver muligvis afbrudt af forhindringer mellem enheden og SoundStage, f.eks. en væg, metalkabinetmateriale, der dækker for enheden, eller andre enheder i nærheden, der kører på den samme frekvens.
- Hvis du vil tilslutte SoundStage til en anden Bluetoothenhed, skal du holde 
  nede på fjernbetjeningen for at afbryde forbindelsen til den aktuelt tilsluttede Bluetooth-enhed.

# Afspil musik via NFC

NFC (Near Field Communication) er en teknologi, der muliggør kortrækkende trådløs kommunikation mellem NFC-aktiverede enheder, f.eks. mobiltelefoner.

#### Det skal du bruge

- En Bluetooth-enhed med NFC-funktion.
- Til parring skal du trykke NFC-enheden mod mærket NFC på dette produkt.
- Den driftsmæssige afstand mellem hovedenheden (venstre og højre højttaler) og en NFC-enhed er ca. 10 meter.
- Aktiver NFC på din Bluetooth-enhed (se brugervejledningen til din enhed for at få yderligere oplysninger).
- 2 Tryk NFC-enheden mod mærket NFC på dette produkt, indtil du hører et bip fra dette produkt.
  - → NFC-enheden er sluttet til produktet via Bluetooth. [BT] vises.
- 3 Vælg og afspil lydfiler eller musik på din NFC-enhed.
  - For at afbryde forbindelsen, skal du trykke NFC-enheden mod mærket NFC på dette produkt igen.

# Datafiler

Din SoundStage kan afspille billed-, lyd- og videofiler fra en disk eller en USB-lagerenhed. Før du afspiller en fil, skal du kontrollere, at filformatet understøttes af din SoundStage.

- 1 Afspil filerne fra en disk eller USBlagerenhed.
- 2 Tryk på for at afbryde afspilningen.
  - Tryk på ► for at genoptage afspilning derfra, hvor du stoppede.
  - Tryk på **OK** for at afspille videoen fra starten.

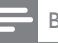

#### Bemærk

• Hvis du vil afspille DivX DRM-beskyttede filer, skal du slutte din SoundStage til et TV via et HDMI-kabel.

## Undertekster

Hvis din video har undertekster på flere forskellige sprog, skal du vælge et undertekstsprog.

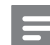

#### Bemærk

- Kontroller, at undertekstfilen har nøjagtig samme navn som videofilen. Hvis videofilen f.eks. hedder "movie. avi", skal du navngive undertekstfilen "movie.srt" eller "movie.sub".
- SoundStage understøtter følgende filformater: .srt, .sub, .txt, .ssa, .ass, smi og .sami. Hvis underteksterne ikke vises korrekt, skal du skifte tegnsæt.
- 1 Tryk på **SUBTITLE** for at vælge et sprog under afspilning af video.
- 2 Hvis underteksterne ikke vises korrekt i DivX-videoer, kan du fortsætte med følgende trin for at ændre tegnsæt.
- 3 Tryk på OPTIONS.
   → Menuen med indstillinger vises.
- 4 Vælg **[Tegnsæt]**, og vælg derefter et tegnsæt, der understøtter underteksterne.

| Tegnsæt         | Sprog                            |
|-----------------|----------------------------------|
| [Standard]      | Engelsk, albansk, dansk,         |
|                 | hollandsk, finsk, fransk,        |
|                 | gælisk, tysk, italiensk, kurdisk |
|                 | (latin), norsk, portugisisk,     |
|                 | spansk, svensk og tyrkisk.       |
| [Centraleuropa] | Albansk, kroatisk, tjekkisk,     |
|                 | hollandsk, engelsk, tysk,        |
|                 | ungarsk, irsk, polsk,            |
|                 | rumænsk, slovakisk,              |
|                 | slovensk og serbisk              |

| Tegnsæt     | Sprog                                                                                         |
|-------------|-----------------------------------------------------------------------------------------------|
| [Kyrillisk] | Bulgarsk, hviderussisk,<br>engelsk, makedonsk,<br>moldovisk, russisk, serbisk<br>og ukrainsk. |
| [Græsk]     | Græsk                                                                                         |
| [Baltisk]   | Estisk, lettisk og litauisk                                                                   |

## VOD-kode til DivX

Før du køber DivX-videoer og afspiller dem på SoundStage, skal du registrere SoundStage på www.divx.com ved brug af DivX VOD-koden.

- 1 Tryk på **♠**.
- 2 Vælg [Opsæt], og tryk derefter på OK.
- 3  $\forall a | g [Avanceret] > [DivX^{(B)}VOD-kode].$ 
  - → DivX VOD-registreringskoden til SoundStage vises.

# USB-lagerenheder

Nyd billeder, lyd og video fra en USBlagerenhed, f.eks. en MP4-afspiller eller et digitalkamera.

#### Det skal du bruge

- En USB-lagerenhed, der er formateret til filsystemer af typen FAT eller NTFS, og som er i overensstemmelse med Mass Storage Class.
- En mediefil i et af de understøttede filformater (se 'Filformater' på side 29).
  - Bemærk

 Hvis du bruger et USB-forlængerkabel, USB-hub eller USB-multilæser, kan USB-lagerenheden muligvis ikke genkendes.

- 1 Tilslut en USB-lagerenhed til ⊷↔ (USB)stikket på din SoundStage.
- 2 Tryk på 希.

3 Vælg [gennemse USB], og tryk derefter på OK.

 $\mapsto$  Der vises en indholdsbrowser.

- 4 Vælg en fil, og tryk derefter på OK.
- 5 Tryk på afspilningsknapperne for at styre afspilningen (se 'Afspilningsknapper' på side 13).

# Indstillinger for lyd, video og billede

Brug avancerede funktioner, når du afspiller billed-, lyd- og videofiler fra en disk eller en USB-lagerenhed.

# Lydfunktioner

Når du afspiller lyd, kan du gentage et lydspor, en disk eller en mappe.

- 1 Tryk gentagne gange på **OPTIONS** for at løbe igennem følgende funktioner:
  - Gentag det aktuelle spor eller filen.
  - Gentag alle sporene på disken eller i mappen.
  - Deaktiver gentagelsestilstand.

# Videofunktioner

Når du ser video, kan du vælge imellem funktioner såsom undertekster, lydsprog, tidssøgning og indstillinger for billede. Afhængigt af videokilden er visse funktioner muligvis ikke tilgængelige.

- 1 Tryk på OPTIONS.
  - ↦ Menuen med videofunktioner vises.
- 2 Tryk på Navigationsknapper og OK for at vælge og ændre:
  - [Info]:Vis oplysninger om, hvad der afspilles.
  - [Lydsprog]:Vælg et lydsprog til videoen.
  - [Undertekstsprog]:Vælg et undertekstsprog for video.
  - [Subtitle Shift]: Juster placeringen af undertekster på skærmen.

- **[Tegnsæt]**:Vælg et tegnsæt, der understøtter DivX-undertekster.
- [Tidssøgning]: Spring til et bestemt punkt i videoen ved at indtaste tidspunktet for scenen.
- [2. lydsprog]: Vælg det andet lydsprog til Blu-ray-video.
- [2. undertekstsprog]:Vælg det andet undertekstsprog til Blu-ray-video.
- [Titler]: Vælg en bestemt titel.
- [Kapitler]:Vælg et bestemt kapitel.
- [Vinkelliste]:Vælg en anden kameravinkel.
- [Menuer]: Vis diskmenuen.
- **[Valg af PIP]**: Vis Picture-in-Picturevindue, når der afspilles en Blu-ray-disk, der understøtter Bonus View.
- [Zoom]: Zoom ind på en videoscene eller et billede. Tryk på Navigationsknapper (venstre/højre) for at vælge en zoomfaktor.
- [Gentag]: Gentag et kapitel eller titel.
- [Gentag A-B]: Marker to punkter i et kapitel eller et spor til gentaget afspilning, eller deaktiver gentagelsestilstanden.
- [Billedindst.]:Vælg en foruddefineret farveindstilling.

# Billedfunktioner

Når du får vist et billede, kan du zoome ind på det, rotere det, føje animationer til et diasshow samt redigere billedindstillingerne.

- 1 Tryk på OPTIONS.
  - → Menuen med billedindstillinger vises.
- 2 Tryk på Navigationsknapper og OK for at vælge og redigere følgende indstillinger:
  - [Info]: Vis billedoplysninger.
  - [Rotér +90]: Roter billedet 90 grader med uret.
  - [Rotér -90]: Roter billedet 90 grader mod uret.
  - [Zoom]: Zoom ind på en videoscene eller et billede. Tryk på Navigationsknapper (venstre/højre) for at vælge en zoomfaktor.

- [Varighed pr. dias]: Vælg visningstid for hvert billede i et diasshow.
- [Diasanimation]:Vælg en animation til diasshowet.
- [Billedindst.]:Vælg en foruddefineret farveindstilling.
- [Gentag]: Gentag en valgt mappe.

### Musikdiasshow

Hvis billed- og lydfilerne er fra samme disk eller USB-lagerenhed, kan du oprette et musikdiasshow.

- 1 Vælg et lydspor, og tryk på OK.
- 2 Tryk på 🕁 BACK, og gå til billedmappen.
- 3 Vælg et foto, og tryk derefter på ► for at starte diasshowet.
- 4 Tryk på for at stoppe diasshowet.
- 5 Tryk på igen for at stoppe musikken.

#### Bemærk

• Kontroller, at billed- og lydformaterne understøttes af din SoundStage (se 'USB' på side 31).

# Radio

Lyt til FM-radio på din SoundStage, og gem op til 40 radiostationer.

### - Bemærk

- AM og digitalradio understøttes ikke.
- Hvis der ikke registreres et stereosignal, bliver du bedt om at installere radiostationerne igen.
- 1 Slut FM-antennen til **FM ANTENNA** på din SoundStage.
  - Du opnår den bedste modtagelse ved at placere antennen på afstand af dit TV eller andre strålekilder.

- 2 Tryk på **RADIO** på fjernbetjeningen for at skifte til radiokilden.
  - → Hvis du allerede har installeret radiostationerne, afspilles den kanal, du sidst har lyttet til.
  - → Hvis du ikke har installeret nogen radiostationer, vises meddelsen [AUTO INSTALL...PRESS PLAY] på displayet.Tryk på ► for at installere radiostationer.
- **3** Brug fjernbetjeningen for at lytte til eller skifte mellem radiostationer.

### Afspilningsknapper

| Knap               | Handling                    |
|--------------------|-----------------------------|
| I <b>∢</b> / ►I    | Vælg en forudindstillet     |
| eller              | radiostation.               |
| Alfanumeriske      |                             |
| knapper            |                             |
| Navigationsknapper | Venstre/højre: Søg efter    |
|                    | en radiostation.            |
|                    | Op/ned: Finjuster en        |
|                    | radiofrekvens.              |
|                    | Tryk for at stoppe          |
|                    | installationsprocessen      |
|                    | for radiostationer.         |
| BACK               | Tryk på tasten, og hold     |
|                    | den nede for at slette      |
|                    | den forudindstillede        |
|                    | radiostation.               |
| OPTIONS            | Manuel:                     |
|                    | 1) Tryk på <b>OPTIONS</b> . |
|                    | 2) Tryk på 🖊 / ▶ for at     |
|                    | vælge indstillingen.        |
|                    | 3) Tryk på <b>OPTIONS</b>   |
|                    | igen for at gemme           |
|                    | radiostationen.             |
|                    | Automatisk:Tryk på          |
|                    | tasten, og hold den         |
|                    | inde i tre sekunder         |
|                    | for at geninstallere        |
|                    | radiostationerne.           |
| SUBTITLE           | Skift mellem stereo- og     |
|                    | monolyd.                    |

# Indstilling af gitter

l nogle lande kan du indstille FM-frekvensbåndet til 50 kHz eller 100 kHz.

- 1 Tryk på **RADIO** på fjernbetjeningen for at skifte til radiokilden.
- 2 Tryk på 🔳
- 3 Tryk på ► (Afspilning), og hold den nede for at skifte mellem 50 kHz eller 100 kHz.

# MP3-afspiller

Tilslut en MP3-afspiller for at afspille lydfiler.

#### Det skal du bruge

- En MP3-afspiller.
- Et 3,5 mm stereo-lydkabel.
- Brug stereo-lydkablet på 3,5 mm til at slutte MP3-afspilleren til AUDIO IN-stikket på din SoundStage.
  - Hvis du bruger et 6,5 mm stereolydstik, skal du slutte MP3-afspilleren til SoundStage vha. et 3,5 mm - 6,5 mm omformerstik.
- 2 Tryk gentagne gange på SOURCE, indtil [AUDIO] vises på displayet.
- **3** Brug knapperne på din MP3-afspiller til at vælge og afspille lydfiler.

# Gennemse Smart TV

Brug Smart TV for at få adgang til en række internetprogrammer og særligt tilpassede websteder.

Du kan finde interaktive diskussioner om Smart TV-tjenester på Smart TV-forummet på www.supportforum.philips.com

#### Bemærk

 Koninklijke Philips Electronics N.V. er ikke ansvarlig for indhold leveret af Smart TV-tjenesteudbydere.

- Slut din SoundStage til et hjemmenetværk med adgang til højhastighedsinternet. (se 'Tilslut og konfigurer et hjemmenetværk' på side 11)
- Tryk på ♠.
   Vælg ISma
- **3** Vælg **[Smart TV]**, og tryk derefter på **OK**.
- 4 Følg instruktionerne på skærmen for at bekræfte skærmmeddelelsen.
  - ➡ Startsiden til Smart TV vises.
- 5 Brug fjernbetjeningen til at vælge programmer og indtaste tekst (f.eks. e-mailadresse, web-URL, adgangskoder osv.) (se 'Naviger Smart TV' på side 20).

### Naviger Smart TV

| Knap                     | Handling                                                                                  |
|--------------------------|-------------------------------------------------------------------------------------------|
| Navigationsknapper       | Vælg et program, eller<br>naviger.                                                        |
| ОК                       | Bekræft en indtastning<br>eller et valg.<br>Åbn skærmtastaturet for<br>at indtaste tekst. |
| BACK                     | Vend tilbage til den<br>forrige side.<br>Slet et tegn i en<br>tekstindtastningsboks.      |
|                          | Åbn funktioner, der er<br>relateret til en aktuel<br>aktivitet.                           |
| Alfanumeriske<br>knapper | Indtast tegn i<br>tekstindtastningsboksen.                                                |
| Farveknapper<br>(Rød)    | Åbn skærmtastaturet for at indtaste tekst.                                                |
| ♠                        | Afslut Smart TV-<br>portalen, og gå tilbage til<br>startmenuen.                           |

### Brug et USB-HID-tastatur eller -mus

#### Det skal du bruge

 En kablet eller trådløs USB-hub, tastatur eller mus, der er kompatibel med USB-HID-klassen (Human Interface Design).

- Tilslut et USB-tastatur eller -mus til ↔ (USB)-stikket på din SoundStage.
  - Hvis du vil tilslutte en trådløs USBenhed, skal du slutte den trådløse modtager til USB-stikket på din SoundStage. Se brugervejledningen til den trådløse USB-enhed for at få yderligere oplysninger.
- 2 Tryk på 希.

# 3 Vælg [Indstilling] > [Tastaturlayout].

- Vælg et sprog.
  - → Standardtastaturet for det valgte sprog aktiveres.
- 5 Brug tastaturet til at skrive tegnene, eller naviger på websiden vha. musen.
  - USB-HID-musemarkøren fungerer ikke på Smart TV og åbne internetsider.
  - Multimedietasterne på visse tastaturer understøttes ikke.

# Slet browserhukommelse

Slet browserhistorikken for at fjerne adgangskoder, cookies og browserdata fra SoundStage.

- 1 Tryk på 希.
- 2 Vælg **[Opsæt]**, og tryk derefter på **OK**.
- 3 Vælg [Netværk] > [Ryd Smart TVhukommelse].
- 4 Tryk på OK for at bekræfte.

# Lej online-video

Lej videoer i videobutikker på nettet via din SoundStage. Du kan vælge at se dem med det samme eller senere.

Mange videobutikker på nettet har et kæmpemæssigt videoudvalg – med forskellige lejepriser, -tidsrum og -betingelser. Hos nogle butikker skal du oprette en konto, før du kan leje hos dem.

## Det skal du bruge

• En USB-lagerenhed med mindst 8 GB hukommelse.

- 1 Slut din SoundStage til et hjemmenetværk med adgang til højhastighedsinternet. (se 'Tilslut og konfigurer et hjemmenetværk' på side 11)
- 2 Indsæt en tom USB-lagerenhed i ⊷ -stikket (USB) i SoundStage, og følg vejledningen på skærmen for at formatere USB-enheden.
  - Efter formateringen skal du lade USB-lagerenheden sidde i 🚓 -stikket (USB).
  - Efter formateringen vil USBlagerenheden ikke længere være kompatibel med computere eller kameraer, medmindre den formateres igen ved hjælp af operativsystemet Linux.
- 3 Tryk på ♠.
- 4 Vælg [Smart TV], og tryk derefter på OK.
  - ➡ De onlinetjenester, der er tilgængelige i dit land, vises.
- 5 Vælg en videobutik, og tryk derefter på OK.
- 6 Følg vejledningen på skærmen for at leje eller afspille en video. Hvis du bliver bedt om det, skal du angive de nødvendige oplysninger for at blive registreret eller logge på butikkens konto.
  - ➡ Videoen downloades til din USBlagerenhed. Du kan kun se den på din SoundStage.
- 7 Brug afspilningstasterne til at kontrollere afspilningen (se 'Afspilningsknapper' på side 13).
  - Hvis du ikke kan afspille en video, skal du kontrollere filformatet for at sikre, at det understøttes af SoundStage.

# Gennemse PC via DLNA

Åbn og afspil billed-, lyd- og videofiler fra en computer eller medieserver på hjemmenetværket via din SoundStage.

#### Inden du starter

- Installer et DLNA-kompatibelt medieserverprogram på din enhed. Sørg for at downloade det program, der passer bedst til dine behov. Eksempel:
  - Windows Media Player 11 eller nyere til PC
  - Twonky Media Server til Mac eller PC
- Aktiver mediedeling af filer. For at gøre dem nemmere at bruge har vi inkluderet trinnene for følgende programmer:
  - Windows Media Player 11 (se 'Microsoft Windows Media Player 11' på side 22)
  - Windows Media Player 12 (se 'Microsoft Windows Media Player 12' på side 22)
  - Twonky Media til Mac (se 'Macintosh OS X Twonky Media (version 4.4.2)' på side 22)

#### Bemærk

 Ønsker du yderligere hjælp til disse programmer eller andre medieservere, skal du se i brugervejledningen til medieserversoftwaren.

# Konfiguration af medieserversoftware

Aktiver mediedeling ved at konfigurere medieserversoftwaren.

#### Inden du starter

- Slut din SoundStage til et hjemmenetværk. (se 'Tilslut og konfigurer et hjemmenetværk' på side 11) Du opnår en bedre videokvalitet ved at bruge en kablet forbindelse, hvis det er muligt.
- Slut computeren og andre DLNAkompatible mobile enheder til samme hjemmenetværk.
- Kontroller, at din PC's firewall gør det muligt at køre Media Player-programmer (eller at firewallens undtagelsesliste indeholder medieserversoftwaren).
- Tænd for computeren og routeren.

### Microsoft Windows Media Player 11

- 1 Start Windows Media Player på din PC.
- 2 Klik på fanen Bibliotek, og vælg derefter Mediedeling.
- 3 Første gang du vælger Mediedeling på din PC,åbnes der et popup-skærmbillede. Marker afkrydsningsfeltet Del mine medier, og klik på OK.
  - → Skærmbilledet Mediedeling vises.
- 4 På skærmbilledet **Mediedeling** skal du kontrollere, at du får vist en enhed, der er markeret som **Ukendt enhed**.
  - ➡ Hvis du ikke får vist en ukendt enhed efter ca. et minut, skal du kontrollere, at din PC's firewall ikke blokerer for tilslutningen.
- 5 Vælg den ukendte enhed, og klik på Tillad.
   → Der vises et grønt flueben ved siden af enheden.
- 6 Som standard deler Windows Media Player filer fra følgende mapper: Musik, Billeder og Videoer. Hvis dine filer befinder sig i andre mapper, skal du vælge Bibliotek > Føj til bibliotek.
  - → Skærmbilledet Føj til bibliotek vises.
  - Vælg evt. Avancerede indstillinger for at få vist en liste over overvågede mapper.
- 7 Vælg Mine mapper og andre personers mapper, som jeg har adgang til, og klik derefter på Tilføj.
- 8 Følg instruktionerne på skærmen for at tilføje de øvrige mapper, der indeholder dine mediefiler.

### Microsoft Windows Media Player 12

- 1 Start Windows Media Player på din PC.
- 2 I Windows Media Player skal du klikke på fanen Stream og derefter vælge Aktiver medie-streaming.
  - Skærmbilledet Indstillinger for mediastreaming vises.

- **3** Kik på **Slå mediestreaming til**.
  - ➡ Du føres tilbage til skærmbilledet for Windows Media Player.
- 4 Kik på fanen Stream, vælg Flere streamingindstillinger.
  - Skærmbilledet Indstillinger for mediastreaming vises.
- 5 Kontroller, at du får vist et medieprogram i skærmbilledet Lokalt netværk.
  - → Hvis du ikke får vist et medieprogram, skal du kontrollere, at din PC's firewall ikke blokerer for forbindelsen.
- 6 Vælg medieprogrammet, og klik på Tilladt.
  - → Der vises en grøn pil ud for medieprogrammet.
- Som standard deler Windows Media Player filer fra følgende mapper: Musik, Billeder og Videoer. Hvis dine filer befinder sig i andre mapper, skal du klikke på fanen Organiser og vælge Administrer biblioteker > Musik.
  - Skærmbilledet Biblioteksplaceringer for musik vises.
- 8 Følg instruktionerne på skærmen for at tilføje de øvrige mapper, der indeholder dine mediefiler.

# Macintosh OS X Twonky Media (version 4.4.2)

- Besøg www.twonkymedia.com for at købe softwaren eller downloade en 30-dages prøveversion til din Macintosh.
- 2 Start Twonky Media på din Macintosh.
- 3 På skærmbilledet til Twonky Media Server skal du vælge Basic Setup (Basisopsætning) og First Steps (Første trin).
  - Skærmbilledet First steps (Første trin) vises.
- 4 Indtast et navn til din medieserver, og klik derefter på Save changes (Gem ændringer).
- 5 Tilbage på skærmbilledet til Twonky Media skal du vælge **Basic Setup** (Basisopsætning) og **Sharing** (Deling).
  - → Skærmbilledet **Sharing** (Deling) vises.

- 6 Gennemse og vælg de mapper, der skal deles, og vælg derefter **Save changes** (Gem ændringer).
  - Din Macintosh scanner automatisk mapperne, således at de er klar til at dele.

# Afspil filer fra din PC

#### Bemærk

- Før du afspiller multimedieindhold fra computeren, skal du sørge for, at SoundStage er sluttet til hjemmenetværket, og at medieserversoftwaren er konfigureret korrekt.
- 1 Tryk på 希.
- Vælg [gennemse PC], og tryk derefter på OK.
  - → Der vises en indholdsbrowser.

### **3** Vælg en enhed på netværket.

- Mapperne på den valgte enhed vises.
   Mappenavnene kan variere afhængigt af medieserveren.
- Hvis du ikke får vist mapperne, skal du kontrollere, at du har aktiveret mediedeling på den valgte enhed, så indholdet kan deles.
- 4 Vælg en fil, og tryk derefter på OK.
  - Visse mediefiler kan muligvis ikke afspilles pga. kompatibilitetsproblemer. Kontroller de filformater, der understøttes af din SoundStage.
- 5 Tryk på afspilningsknapperne for at styre afspilningen (se 'Afspilningsknapper' på side 13).

# Vælg lyd

Dette afsnit hjælper dig med at vælge den ideelle lyd til din video eller musik.

- 1 Tryk på Ht.
- 2 Tryk på Navigationsknapper (venstre/ højre) for at få adgang til lydindstillinger på skærmen.

| Lydindstillinger                  | Beskrivelse                      |
|-----------------------------------|----------------------------------|
| [Surround] Vælg surroundlyd eller |                                  |
|                                   | stereolyd.                       |
| [Sound]                           | Vælg en lydtilstand.             |
| [Audio sync]                      | Forsink lyden, så den passer til |
|                                   | videoen.                         |
| [Auto                             | Reducer pludselige udsving       |
| volume]                           | i lydstyrken, f.eks. under TV-   |
|                                   | reklamer.                        |

- **3** Vælg en mulighed, og tryk derefter på **OK**.
- 4 Tryk på → BACK for at afslutte.
  - Hvis du ikke trykker på en knap inden for et minut, afsluttes menuen automatisk.

# Surround sound-tilstand

Oplev omgivende lyd med surround sound-tilstande.

- 1 Tryk på Ht.
- 2 Vælg [Surround], og tryk derefter på OK.
- **3** Tryk på **Navigationsknapper** (op/ned) for at vælge en indstilling på displayet:
  - [Auto]: Surround-output baseret på lydstreamen.
  - [Virtual Surround]: Virtual Surround.
  - [Stereo]: Stereolyd i 2 kanaler. Ideel til musik.
- 4 Tryk på OK for at bekræfte.

## Lydtilstand

Vælg den af de forudindstillede lydtilstande, der passer til din video eller musik.

- Kontroller, at efterbehandling af lyd er aktiveret i højttalerne (se 'Højttalerindstillinger' på side 26).
- 2 Tryk på tit.
- 3 Vælg [Sound], og tryk derefter på OK.
- Tryk på Navigationsknapper (op/ned) for at vælge en indstilling på displayet:
  - [Auto]:Vælg automatisk en lydindstilling baseret på lydstreamen.
  - **[Balanced]**: Oplev den originale lyd fra film eller musik uden ekstra lydeffekter.
  - [Powerful]: Nyd medrivende arkadelyd, der er ideel til hektiske videoer eller høje fester.
  - [Bright]: Giv ekstra liv til kedelige film og musik med tilføjede lydeffekter.
  - [Clear]: Hør alle detaljer i din musik og klare stemmer i dine film.
  - [Warm]: Oplev behagelig tale og sang.
  - [Personal]: Tilpas lyden, så den passer til dine præferencer.
- 5 Tryk på OK for at bekræfte.

# Equalizer

Juster SoundStages indstillinger for det høje frekvensområde (diskant), det mellemhøje frekvensområde (mellemtone) og det lave frekvensområde (bas).

- 1 Tryk på HI.
- 2 Vælg [Sound] > [Personal], og tryk derefter på Navigationsknapper (højre).
- 3 Tryk på Navigationsknapper (op/ned) for at ændre bas-, mellemtone- eller diskantfrekvensen.
- 4 Tryk på OK for at bekræfte.

# Automatisk lydstyrke

Aktiver automatisk lydstyrke for at reducere pludselige udsving i lydstyrken, f.eks. under TV-reklamer.

- 1 Tryk på Ht.
- 2 Vælg [Auto volume], og tryk derefter på OK.
- 3 Tryk på Navigationsknapper (op/ned) for at vælge [Til] eller [Fra].
- 4 Tryk på OK for at bekræfte.

# 6 Ændring af indstillinger

Indstillingerne i SoundStage er allerede konfigureret til den optimale ydeevne. Medmindre du har en grund til at ændre en indstilling, anbefaler vi, at du beholder standardindstillingen.

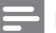

#### Bemærk

- Du kan ikke redigere en indstilling, der er nedtonet.
- Tryk på DBACK for at komme tilbage til den forrige menu. Tryk på 🏦 for at forlade menuen.

# **Sprogindstillinger**

- 1 Tryk på 痡.
- 2 3 Vælg [Opsæt], og tryk derefter på OK.
- Vælg [Indstilling], og tryk derefter på OK.
- Tryk på Navigationsknapper og OK for at vælge og ændre:
  - [Menusprog]: Vælg et sprog til skærmmenuen.
  - [Lyd]:Vælg et lydsprog til diske.
  - [Tastaturlayout]: Vælg et tastatur på dit sprog.
  - [Undertekst]: Vælg et undertekstsprog til diske.
  - [Diskmenu]: Vælg et menusprog til diske.

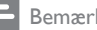

#### Bemærk

- Hvis det foretrukne disksprog ikke er tilgængeligt, kan du vælge [Andre] på listen og indtaste den 4-cifrede sprogkode, der findes bagest i denne brugervejledning (se 'Sprogkode' på side 36).
- Hvis du vælger et sprog, der ikke er tilgængelig på disken, vælger SoundStage diskens standardsprog.

# Billed- og videoindstillinger

#### 1 Tryk på 🔒.

- Vælg **[Opsæt]**, og tryk derefter på **OK**.
- 3 Vælg [Video], og tryk derefter på OK.
- 4 Tryk på Navigationsknapper og OK for at vælge og ændre:
  - [Tv type]: Hvis videoen ikke vises korrekt, skal du vælge TV-type (farvesystem).
  - [TV-format]: Vælg et billedformat, der passer til TV-skærmen.
  - [HDMI-video]: Vælg den videosignalopløsning, der sendes fra HDMI OUT (ARC) på din SoundStage. For at kunne nyde den valgte opløsning skal du kontrollere, at TV'et understøtter den valgte opløsning.
  - [HDMI Deep Color]: Oplev den virkelige verden på dit TV med levende billeder med milliarder af farver. Din SoundStage skal være tilsluttet et Deep Color-aktiveret TV via et HDMI-kabel.
  - [Billedindst.]: Vælg foruddefinerede farveindstillinger til videovisning.
  - [Se 3D-video]: Indstil HDMI-video til at understøtte 3D- eller 2D-video.

#### Bemærk

 Hvis du ændrer en indstilling, skal du sikre dig, at TV'et understøtter den nye indstilling.

# Lydindstillinger

- 1 Tryk på **f**.
- Vælg **[Opsæt]**, og tryk derefter på **OK**.
- 3 Vælg [Lyd], og tryk derefter på OK.

- 4 Tryk på Navigationsknapper og OK for at vælge og ændre:
  - [Natfunk.]: Reducer lydstyrken for høje lyde i din SoundStage for stille lytning. Nattilstand er kun tilgængelig for DVD'er og Blu-ray-diske med Dolby Digital, Dolby Digital Plus og Dolby True HD-lydspor.
  - [HDMI-lyd]: Indstil HDMI-lydudgangen fra dit TV, eller deaktiver HDMIlydudgang fra TV'et.
  - [Standardlydindstillinger]: Gendan equalizer-indstillinger for alle lydtilstande til standardværdier.

# Børnesikringsindstillinger

- 1 Tryk på 痡.
- 23 Vælg [Opsæt], og tryk derefter på OK.
- Vælg **[Indstilling]**, og tryk derefter på **OK**.
- Tryk på Navigationsknapper og OK for at vælge og ændre:
  - [Skift adgangskode]: Angiv eller rediger din adgangskode til børnesikring. Hvis du ikke har en adgangskode, eller hvis du har glemt din adgangskode, skal du indtaste 0000.
  - [Børnesikring]: Begræns adgang til diske, der er optaget med aldersbegrænsning. Hvis alle diske skal kunne afspilles uanset vurdering, skal du vælge niveau 8 eller [Fra].

# Displayindstillinger

- 1 Tryk på 🏫.
- 2 Vælg **[Opsæt]**, og tryk derefter på **OK**.
- 3 Vælg [Indstilling], og tryk derefter på OK.

- 4 Tryk på Navigationsknapper og OK for at vælge og ændre:
  - [Automatisk justering af undertekst]: Aktiver eller deaktiver automatisk ændring af undertekster på TV, der understøtter denne funktion.
  - [Display]: Indstil lysstyrken på SoundStages frontpaneldisplay.
  - [VCD PBC]: Aktiver eller deaktiver indholdsmenunavigation iVCD- og SVCD-diske med afspilningskontrolfunktionen.

# Energibesparende indstillinger

- 1 Tryk på **f**.
  - Vælg [Opsæt], og tryk derefter på OK.
- 2 3 Vælg **[Indstilling]**, og tryk derefter på **OK**.
  - Tryk på Navigationsknapper og OK for at vælge og ændre:
    - [Pauseskærm]: Indstil SoundStage til at skifte til pauseskærm efter 10 minutter uden aktivitet.
    - [Aut. standby]: Indstil SoundStage til at skifte til standby efter 18 minutter uden aktivitet. Denne timer fungerer kun, hvis afspilning fra disk eller USB er sat på pause eller stoppet.
    - [Sleep-timer]: Indstil varigheden af sleep-timeren, så SoundStage skifter til standby efter et bestemt tidsrum.

# Højttalerindstillinger

- 1 Tryk på 🔒.
- 2 Vælg **[Opsæt]**, og tryk derefter på **OK**.
- 3 Vælg **[Avanceret]**, og tryk derefter på **OK**.

- 4 Tryk på Navigationsknapper og OK for at vælge og ændre:
  - [Forbedret lyd]:Vælg [Til] for at aktivere efterbehandling af lyd i højttalere, og aktiver karaokeindstillinger (hvis produktet understøtter karaoke). Hvis du vil afspille den oprindelige lyd på disken, skal du vælge [Fra].

# 🔆 Тір

 Aktiver efterbehandling af lyd, før du vælger en foruddefineret lydtilstand (se 'Lydtilstand' på side 24).

# Gendan standardindstillinger

- 1 Tryk på **≜**.
- 2 Vælg [Opsæt], og tryk derefter på OK.
- 3 Vælg [Avanceret] > [Gendan standardindstillinger], og tryk derefter på OK.
- 4 Vælg [OK], og tryk derefter på OK for at bekræfte.
  - ➡ Din SoundStage nulstilles til standardindstillingerne med undtagelse af visse indstillinger som f.eks. børnesikring og DivX VODregistreringskode.

# 7 Opdater software

Philips forsøger hele tiden at forbedre sine produkter. Opdater SoundStage med den nyeste software for at få de bedste funktioner og den bedste support.

Sammenlign din aktuelle softwareversion med den nyeste version på www.philips.com/support. Hvis den aktuelle version er lavere end den nyeste version, der er tilgængelig på Philips-supportwebstedet, skal du opgradere SoundStage med den nyeste software.

## Advarsel

 Installer ikke en ældre softwareversion end den nuværende version, som er installeret på dit produkt.
 Philips er ikke ansvarlig for problemer, der opstår pga. nedgradering af software.

# Kontroller softwareversion

Kontroller versionen af den software, der for øjeblikket er installeret i SoundStage.

- 1 Tryk på 🔒 .
- 2 Vælg **[Opsæt]**, og tryk derefter på **OK**.
- 3 Vælg [Avanceret] > [Versionsopl.].
  → Softwareversionen vises.

# Opdater softwaren via USB

#### Det skal du bruge

- Et USB-flashdrev, der er FAT- eller NTFS-formateret med mindst 256 MB hukommelse. Undgå at bruge en USBharddisk.
- En computer med internetadgang.
- Et arkivværktøj, der understøtter ZIPfilformatet.

## Trin 1: Hent den nyeste software

- 1 Slut et USB-flashdrev til computeren.
- 2 Gå til www.philips.com/support i webbrowseren.
- Find dit produkt på Philips' supportwebsted og find derefter Software og drivere.
  - Softwareopdateringen findes som en .zip-fil.
- 4 Gem zip-filen i rodmappen på dit USBflashdrev.
- 5 Brug arkivværktøjet til at udpakke softwareopdateringsfilen i rodmappen.
  - ➡ Filerne udpakkes i mappen UPG\_ALL på dit USB-flashdrev.
- 6 Fjern USB-flashdrevet fra computeren.

## Trin 2: Opdater softwaren

#### Advarsel

- Undlad at slukke for SoundStage eller fjerne USBflashdrevet under opdateringen.
- 1 Slut USB-flashdrevet med den downloadede fil til SoundStage.
  - Kontroller, at diskskuffen er lukket, og at der ikke er nogen disk i den.
- 2 Tryk på 希.
- 3 Vælg [Opsæt], og tryk derefter på OK.
- $\begin{array}{ll} \label{eq:constraint} 4 & \forall \texttt{alg} \; [\texttt{Avanceret}] > [\texttt{Softwareopdatering}] \\ & > [\texttt{USB}]. \end{array}$
- 5 Følg instruktionerne på skærmen for at bekræfte opdateringen.
  - → Opdateringsprocessen tager ca.
     5 minutter at gennemføre.

# Opdater softwaren via internettet

- 1 Slut din SoundStage til et hjemmenetværk med adgang til højhastighedsinternet. (se 'Tilslut og konfigurer' på side 8)
- 2 Tryk på ♠.
- 3 Vælg [Opsæt], og tryk derefter på OK.
- 4 Vælg [Avanceret] > [Softwareopdatering] > [Netværk].
  - → Hvis et opgraderingsmedie registreres, bliver du bedt om at påbegynde eller annullere opdateringen.
  - Download af opgraderingsfilen kan tage lang tid afhængigt af forholdene på dit hjemmenetværk.
- 5 Følg instruktionerne på skærmen for at bekræfte opdateringen.
  - → Opdateringsprocessen tager ca.
     5 minutter at gennemføre.
  - → Når opdateringen er fuldført, genstarter SoundStage automatisk. I modsat fald skal du tage ledningen ud af stikkontakten et par sekunder og derefter sætte den i igen.

# 8 Produktspecifikationer

#### Bemærk

· Specifikationer og design kan ændres uden varsel.

## Områdekoder

Mærkepladen på bagsiden eller undersiden af SoundStage viser, hvilke regioner den understøtter.

| Land                                      | DVD | BD         |
|-------------------------------------------|-----|------------|
| Europa, Storbritannien                    |     |            |
| Asien-Stillehavsområdet,<br>Taiwan, Korea |     |            |
| Latinamerika                              |     |            |
| Australien,<br>New Zealand                |     |            |
| Rusland, Indien                           |     | 0          |
| Kina                                      |     | $\bigcirc$ |

### Medieformater

 AVCHD, BD, BD-R/ BD-RE, BD-video, DVD-Video, DVD+R/+RW, DVD-R/-RW, DVD+R/-R DL, CD-R/CD-RW, lyd-CD, Video CD, CD/SVCD, billedfiler, MP3medier, WMA-medier, DivX Plus HDmedier, USB-lagerenhed

### Filformater

- Lyd:
  - .aac, .mka, .mp3, .wma, .wav, .mp4, .m4a, .flac, .ogg
  - .ra (kun tilgængelig i Asien-Stillehavsområdet og Kina)
- Video:
  - .avi, .divx, .mp4, .m4v, .mkv, .asf, .wmv, .m2ts, .mpg, .mpeg, .flv, .3gp
  - .rmvb, .rm, .rv (kun tilgængelig i Asien-Stillehavsområdet og Kina)
- Billede: .jpg, .jpeg, .jpe, .gif, .png

#### Bluetooth

- Bluetooth-profiler: A2DP, AVRCP
- Bluetooth-version: 2.1+EDR

### Lydformater

SoundStage understøtter følgende lydfiler.

#### (. ra-filer understøttes kun i Asien-Stillehavsområdet og Kina)

| Filtype | Be-<br>holder | Lyd-codec        | Bit-hastighed   |
|---------|---------------|------------------|-----------------|
| .mp3    | MP3           | MP3              | Op til 320 kbps |
| .wma    | ASF           | WMA              | Op til 192 kbps |
| .aac    | AAC           | AAC, HE-<br>AAC  | Op til 192 kbps |
| .wav    | WAV           | PCM              | 27,648 Mbps     |
| .m4a    | MKV           | AAC              | 192 kbps        |
| .mka    | МКА           | PCM              | 27,648 Mbps     |
|         |               | Dolby<br>Digital | 640 kbps        |
|         |               | DTS-kerne        | 1.54 Mbps       |
|         |               | MPEG             | 912 kbps        |
|         |               | MP3              | Op til 320 kbps |
|         |               | WMA              | Op til 192 kbps |
|         |               | AAC, HE-<br>AAC  | Op til 192 kbps |
| .ra     | RM            | AAC, HE-<br>AAC  | Op til 192 kbps |
|         |               | Cook             | 96469 bps       |

| Filtype | Be-<br>holder | Lyd-codec | Bit-hastighed                                            |
|---------|---------------|-----------|----------------------------------------------------------|
| .flac   | FLAC          | FLAC      | Op til 24 bps                                            |
| .ogg    | OGG           | Vorbis    | Variabel<br>bithastighed, maks.<br>blokstørrelse<br>4096 |
|         |               | MP3       | Op til 320 kbps                                          |

## Videoformater

Hvis du har et TV med High Definition, kan du bruge SoundStage til at afspille videofiler med:

- Opløsning: 1920 x 1080 pixel ved
- Billedhastighed: 6 ~ 30 billeder pr. sekund.

#### .avi-filer i AVI-oplysninger

| Video-codec    | Bit-hastighed                                                                                                    |
|----------------|----------------------------------------------------------------------------------------------------|
| DivX 3.11,     | Maks, 10 Mbps                                                                                                    |
| DivX 4.x,      |                                                                                                    |
| DivX 5.x,      |                                                                                                    |
| DivX 6.x       |                                                                                                    |
| MPEG 1,        | 40 Mbps                                                                                                    |
| MPEG 2         |                                                                                                    |
| MPEG 4 SP/     | 38,4 Mbps                                                                                                    |
| ASP            |                                                                                                    |
| H.264/AVC      | 25 Mbps                                                                                                    |
| op til HiP@4.2 |                                                                                                    |
| WMV9           | 45 Mbps                                                                                                    |
|                | Video-codec<br>DivX 3.11,<br>DivX 4.x,<br>DivX 5.x,<br>DivX 6.x<br>MPEG 1,<br>MPEG 1,<br>MPEG 2<br>MPEG 4 SP/<br>ASP<br>H.264/AVC<br>op til HiP@4.2<br>WMV9 |

#### .divx-filer i AVI -oplysninger

| Lyd-codec     | Video-codec | Bit-hastighed |
|---------------|-------------|---------------|
| PCM, Dolby    | DivX 3.11,  | Maks, 10 Mbps |
| Digital, MP3, | DivX 4.x,   |               |
| WMA           | DivX 5.x,   |               |
|               | DivX 6.x    |               |

#### .mp4- eller .m4v-filer i MP4-oplysninger

| Lyd-codec      | Video-codec | Bit-hastighed |
|----------------|-------------|---------------|
| Dolby Digital, | MPEG 1,     | 40 Mbps       |
| MPEG, MP3,     | MPEG 2      |               |
| AAC, HE-       |             |               |
| AAC, Dolby     |             |               |
| Digital Plus   |             |               |

| Lyd-codec | Video-codec          | Bit-hastighed |
|-----------|----------------------|---------------|
|           | MPEG 4 ASP           | 38,4 Mbps     |
|           | H.264/AVC<br>HiP@4.2 | 25 Mbps       |

#### .mkv-filer i MKV-oplysninger

| Lyd-codec                                                                                        | Video-codec          | Bit-hastighed |
|--------------------------------------------------------------------------------------------------|----------------------|---------------|
| PCM, Dolby<br>Digital, DTS<br>core, MPEG,<br>MP3, WMA,<br>AAC, HE-<br>AAC, Dolby<br>Digital Plus | DivX Plus HD         | 30 Mbps       |
|                                                                                                  | MPEG 1,<br>MPEG 2    | 40 Mbps       |
|                                                                                                  | MPEG 4 ASP           | 38,4 Mbps     |
|                                                                                                  | H.264/AVC<br>HiP@4.2 | 25 Mbps       |
|                                                                                                  | WMV9                 | 45 Mbps       |

#### .m2ts-filer i MKV-format

| Lyd-codec    | Video-codec | Bit-hastighed |
|--------------|-------------|---------------|
| PCM, Dolby   | MPEG 1,     | 40 Mbps       |
| Digital, DTS | MPEG 2      |               |
| core, MPEG,  |             |               |
| MP3, WMA,    |             |               |
| AAC, HE-     |             |               |
| AAC, Dolby   |             |               |
| Digital Plus |             |               |
|              | MPEG 4 ASP  | 38,4 Mbps     |
|              | H.264/AVC   | 25 Mbps       |
|              | HiP@4.2     |               |
|              | WMV9        | 45 Mbps       |

#### .asf-filer i ASF-oplysninger

| Lyd-codec                                            | Video-codec          | Bit-hastighed |
|------------------------------------------------------|----------------------|---------------|
| Dolby Digital,<br>MP3, WMA,<br>Dolby Digital<br>Plus | MPEG 4 ASP           | 38,4 Mbps     |
|                                                      | H.264/AVC<br>HiP@4.2 | 25 Mbps       |

| Lyd-codec | Video-codec | Bit-hastighed |
|-----------|-------------|---------------|
|           | WMV9        | 45 Mbps       |

#### .mpg- og .mpeg-filer i PS-oplysninger

| Lyd-codec    | Video-codec | Bit-hastighed |
|--------------|-------------|---------------|
| PCM, DTS-    | MPEG 1,     | 40 Mbps       |
| kerne, MPEG, | MPEG 2      |               |
| MP3          |             |               |

#### .flv-filer i FLV-format

| Lyd-codec | Video-codec    | Bit-hastighed |
|-----------|----------------|---------------|
| MP3, AAC  | H.264/AVC      | 25 Mbps       |
|           | op til HiP@4.2 |               |
|           | H.263          | 38,4 Mbps     |

#### .3gp-filer i 3GP-format

| Lyd-codec       | Video-codec                 | Bit-hastighed |
|-----------------|-----------------------------|---------------|
| AAC, HE-<br>AAC | MPEG 4 ASP                  | 38,4 Mbps     |
|                 | H.264/AVC<br>op til HiP@4.2 | 25 Mbps maks. |

.rm-, .rv- og .rmvb-filer i RM-beholder (kun tilgængelig i Stillehavsområdet og i Kina)

| Lyd-codec | Video-codec | Bit-hastighed |
|-----------|-------------|---------------|
| AAC, COOK | RV30, RV40  | 40 Mbps       |

### Forstærker

- Samlet udgangseffekt: 80 W RMS, 10 % THD)
- Frekvenskurve: 20 Hz-20 kHz / ±3 dB
- Signal-/støjforhold: > 65 dB (CCIR)/ (A-vægtet)
- Indgangsfølsomhed:
  - AUX: 2 V rms
  - AUDIO IN: 1 V rms

### Video

- Signalsystem: PAL/NTSC
- HDMI-udgang: 480i/576i, 480p/576p, 720p, 1080i, 1080p, 1080p24

### Lyd

- S/PDIF digital lydindgang:
  - Koaksial: IEC 60958-3
  - Optisk:TOSLINK
- Samplingfrekvens:
  - MP3: 32 kHz, 44,1 kHz, 48 kHz
  - WMA: 44,1 kHz, 48 kHz
- Konstant bithastighed:
  - MP3: 32 kbps 320 kbps
  - WMA: 48 kbps 192 kbps

#### Radio

- Indstillingsområde:
  - Europa/Rusland/Kina: FM 87,5-108 MHz (50 kHz)
  - Asien-Stillehavsområdet/Latinamerika: FM 87,5-108 MHz (50/100 kHz)
- Signal-/støjforhold: FM 50 dB
- Frekvenskurve: FM 180 Hz-12,5 kHz / ±3 dB

### USB

- Kompatibilitet: Højhastigheds-USB (2.0)
- Klasseunderstøttelse: MSC (USB Mass Storage Class)
- Filsystem: FAT16, FAT32, NTFS
- USB-port: 5 V ===, 1 A

## Hovedenhed

- Strømforsyning: 110-240 V~, 50/60 Hz
- Strømforbrug: 40 W
- Strømforbrug ved standby: ≤ 0,5 W
- Mål (B x H x D): 701 x 70 x 317 mm
- Vægt: 6,8 kg
- Temperatur og luftfugtighed ved drift: 0 °C til 45 °C, 5 % og 90 % fugtighed i alle klimaer
- Temperatur og luftfugtighed ved opbevaring: -40 °C til 70 °C, 5 % til 95 %

### Højttalere

- Udgangseffekt: 2 × 20 W RMS (10 % THD)
- Højttalerimpedans: 4 ohm
- Højttalerdrivere: 2 × racetrack (1,5" × 5") + 2 × 1" diskantenhed

# Subwoofer

- Udgangseffekt: 40 W RMS (10 % THD)
- Impedans: 4 ohm
- Højttalerdrivere: 105 mm (4") basenhed

# Batterier til fjernbetjening

• 2 × AAA-R03-1,5 V

## Laser

- Lasertype (diode): InGaN/AIGaN (BD), AIGaInP (DVD/CD)
- Bølgelængde: 405 ±7 nm (BD),
   660 ±10 nm (DVD), 785 ±10 nm (CD)
- Udgangseffekt (maks. niveau): 20 mW (BD), 6 mW (DVD), 7 mW (CD)

# Oplysninger om standby

- Når produktet er inaktivt i 18 minutter, skifter det automatisk til standby eller netværksstandby.
- Strømforbruget i standby eller netværksstandby er mindre end 0,5 W.
- For at deaktivere Bluetooth-forbindelsen skal du trykke på Bluetooth-knappen på fjernbetjeningen og holde den nede.
- Du kan aktivere Bluetooth-forbindelsen på din Bluetooth-enhed eller via NFC-mærket (hvis tilgængeligt).

# 9 Fejlfinding

# Advarsel

• Risiko for elektrisk stød. Fjern aldrig kabinettet på dette produkt.

Prøv aldrig selv at reparere produktet, da garantien i så fald bortfalder.

Hvis du oplever problemer med produktet, bør du kontrollere følgende punkter, inden du bestiller reparation. Hvis problemet ikke er løst, kan du få support på www.philips.com/support.

## Hovedenhed

#### Knapperne på SoundStage fungerer ikke.

- Sluk for strømmen til SoundStage i nogle minutter, og tænd derefter igen.
- Sørg for, at trykknappernes overflade ikke kommer i kontakt med ledende materiale, som f.eks. vanddråber, metal osv.

## Billede

#### Intet billede.

• Kontroller, at TV'et er indstillet til den korrekte kilde i forhold til SoundStage.

#### Intet billede på et TV tilsluttet gennem HDMI.

- Kontroller, at du bruger et High Speed HDMI-kabel til at tilslutte SoundStage og TV'et. Nogle Standard HDMI-kabler viser ikke nogle billeder, 3D-video eller Deep Color korrekt.
- Kontroller, at HDMI-kablet ikke er defekt. Hvis det er defekt, skal det udskiftes med et nyt kabel.
- Tryk på A og derefter
   731 på fjernbetjeningen for at gendanne standardbilledopløsningen.
- Juster HDMI-videoindstillingen, eller vent 10 sekunder på automatisk gendannelse (se 'Billed- og videoindstillinger' på side 25).

#### Disk kan ikke afspille High Definition-video.

- Kontroller, at disken indeholder High Definition-video.
- Kontroller, at TV'et understøtter High Definition-video.
- Brug et HDMI-kabel til at tilslutte til TV'et.

## Lyd

#### Ingen lyd fra SoundStage.

- Sæt lydkablet fra din SoundStage i TV'et eller andre enheder. Du behøver imidlertid ikke en separat lydtilslutning, når SoundStage og TV'et er tilsluttede via en HDMI ARC-forbindelse.
- Konfigurer den tilsluttede enheds lyd (se 'Konfigurer lyd' på side 11).
- Gendan fabriksindstillingerne på din SoundStage (se 'Gendan standardindstillinger' på side 27), sluk derefter for den, og tænd den igen.
- Tryk gentagne gange på SOURCE på din SoundStage for at vælge den rigtige lydindgang.

#### Forvrænget lyd eller ekko.

 Hvis du afspiller lyd fra TV'et via din SoundStage, skal du kontrollere, at lyden er slået fra på TV'et.

#### Lyd og video er ikke synkroniseret.

- 1) Tryk på ##.
  - 2) Tryk på Navigationsknapper (venstre/ højre) for at vælge [Audio sync], og tryk derefter på OK.
  - 3) Tryk på **Navigationsknapper** (op/ned) for at synkronisere lyden med videoen.

# Afspilning

#### Kan ikke afspille en disk.

- Rengør disken.
- Kontroller, at SoundStage understøtter disktypen (se 'Medieformater' på side 29).
- Kontroller, at SoundStage understøtter diskens regionskode (se 'Områdekoder' på side 29).

 Hvis disken er af typen DVD±RW eller DVD±R, skal du sørge for, at den er færdiggjort.

#### Afspil en DivX-fil.

- Kontroller, at DivX-filen er kodet i henhold til "Home Theater Profile" med DivXkoderen.
- Kontroller, at DivX-filen er færdig.

#### DivX vises ikke korrekt.

- Sørg for, at filnavnet på underteksterne er det samme som filmens filnavn.
- Vælg det korrekte tegnsæt:
  - 1) Tryk på OPTIONS.
  - 2) Vælg [Tegnsæt].
  - 3) Vælg det understøttede tegnsæt.
  - 4) Tryk på OK.

#### Kan ikke læse indholdet af en USB-lagerenhed.

- Kontroller, at formatet af USBlagerenheden er kompatibelt med SoundStage.
- Kontroller, at filsystemet på USBlagerenheden understøttes af SoundStage.

# Der vises et "adgang forbudt"- eller "x"-skilt på TV'et.

• Handlingen kan ikke udføres.

#### EasyLink virker ikke.

- Kontroller, at SoundStage er sluttet til et TV med EasyLink fra Philips, og at EasyLink er slået til.
- HDMI CEC kan hedde forskellige ting på TV fra forskellige producenter. Kontroller TV'ets brugervejledning for at se, hvordan du aktiverer den.

# SoundStage tændes automatisk, når du tænder TV'et.

 Denne adfærd er normal ved brug af Philips EasyLink (HDMI-CEC). Hvis SoundStage skal fungere som en selvstændig enhed, skal du deaktivere EasyLink.

#### Jeg kan ikke få adgang til BD-Live-funktionerne.

 Kontroller, at SoundStage er tilsluttet netværket.

- Kontroller, at netværket er konfigureret.
- Kontroller, at Blu-ray-disken understøtter BD-Live-funktioner.
- Ryd hukommelsen (se 'BD-Live på Blu-ray' på side 14).

#### Min 3D-video afspilles i 2D-tilstand.

- Kontroller, at din SoundStage er tilsluttet et 3D-TV vha. et HDMI-kabel.
- Kontroller, at disken er en Blu-ray 3D-disk, og at Blu-ray 3D-video er aktiveret (se 'BD-Live på Blu-ray' på side 14).

#### TV-skærmen er sort, når du afspiller en Bluray 3D-video eller en DivX-kopibeskyttet video.

- Kontroller, at SoundStage er tilsluttet TV'et vha. et HDMI-kabel.
- Skift til den rigtige HDMI-kilde på TV'et.

#### Kan ikke downloade video fra en onlinevideobutik.

- Kontroller, at SoundStage er tilsluttet TV'et vha. et HDMI-kabel.
- Kontroller, at USB-lagringsenheden er formateret og har nok hukommelse til at downloade videoen.
- Kontroller, at du har betalt for videoen, og at den befinder sig inden for udlejningsperioden.
- Kontroller, at netværksforbindelsen er god.
- Besøg videobutikkens websted for at få yderligere oplysninger.

# Bluetooth

#### En enhed kan ikke oprette forbindelse til SoundStage.

- Enheden understøtter ikke de kompatible profiler, der kræves til SoundStage.
- Du har ikke aktiveret Bluetoothfunktionen på enheden. Se i enhedens brugervejledning, hvordan funktionen aktiveres.
- Enheden er ikke tilsluttet korrekt. Tilslut enheden korrekt (se 'Afspil lyd via Bluetooth' på side 15).

• SoundStage er allerede sluttet til en anden Bluetooth-enhed. Afbryd den tilsluttede enhed, og prøv igen.

#### Kvaliteten af lydafspilning fra en tilsluttet Bluetooth-enhed er dårlig.

• Bluetooth-modtagelsen er dårlig. Flyt enheden tættere på SoundStage, eller fjern alle forhindringer mellem enheden og SoundStage.

# Den tilsluttede Bluetooth-enhed kobler til og fra hele tiden.

- Bluetooth-modtagelsen er dårlig. Flyt enheden tættere på SoundStage, eller fjern alle forhindringer mellem enheden og SoundStage.
- Deaktiver Wi-Fi-funktionen på Bluetoothenheden for at undgå interferens.
- For nogle Bluetooth-enheder kan Bluetooth-forbindelsen deaktiveres automatisk for at spare strøm. Dette er ikke tegn på en funktionsfejl i SoundStage.

# 10 Meddelelse

Dette afsnit omfatter bemærkninger om juridiske forhold og varemærker.

# Copyright

#### Be responsible Respect copyrights

Enheden indeholder kopibeskyttelsesteknologi, der er beskyttet af amerikanske patenter og andre immaterielle ejendomsrettigheder tilhørende Rovi Corporation. Reverse engineering (ombygning) og demontering af enheden er forbudt.

Dette produkt omfatter proprietær teknologi under licens fra Verance Corporation, og det er beskyttet af det amerikanske patent 7.369.677 og andre amerikanske og verdensomfattende patenter, som er udstedt eller under behandling, såvel som ophavsret og beskyttelse af forretningshemmelighed af visse aspekter ved en sådan teknologi. Cinavia er et varemærke, som tilhører Verance Corporation. Copyright 2004-2010 Verance Corporation. Alle rettigheder forbeholdes af Verance. Reverse engineering eller demontering er forbudt.

#### Cinavias Meddelelse

Dette produkt anvender Cinavia-teknologi for at begrænse brugen af uautoriserede kopier af visse kommercielt fremstillede film og videoer og deres soundtracks. Når der opfanges forbudt brug af en uautoriseret kopi, vil en meddelelse komme frem, og afspilning eller kopiering vil blive afbrudt.

Yderligere oplysninger om Cinavia-teknologien kan findes på Cinavia Online Consumer Information Center på http://www.cinavia.com. Hvis du ønsker yderligere oplysninger om Cinavia via post, send et postkort med din adresse til: Cinavia Consumer Information Center, P.O. Box 86851, San Diego, CA, 92138, USA.

# Open source-software

Philips Electronics Singapore tilbyder hermed, på anmodning, at levere en kopi af den komplette, tilsvarende kildekode for de ophavsretligt beskyttede open source-softwarepakker, der anvendes i dette produkt, og for hvilke der anmodes om en sådan levering af de respektive licenser. Dette tilbud gælder i op til tre år efter køb af produktet for alle, der har modtaget denne oplysning. For at modtage kildekoden skal du sende din anmodning på engelsk med angivelse af varetype til open.source@philips.com. Hvis du foretrækker ikke at bruge e-mail, eller du ikke har modtaget en bekræftelse på modtagelsen inden for to uger, efter at du har sendt en e-mail til denne adresse, bedes du skrive på engelsk til "Open Source Team, Philips Intellectual Property & Standards, P.O. Box 220, 5600 AE Eindhoven, Holland". Hvis du ikke modtager bekræftelse på modtagelse af dit brev inden for rimelig tid, bedes du e-maile til e-mail-adressen ovenfor. Teksterne i licenserne og kildeangivelserne for open source-software benyttet i dette produkt er inkluderet i en separat brochure.

# Overholdelse

# €€0560

Dette produkt overholder EU's krav om radiointerferens.

Herved erklærer Philips Consumer Lifestyle, at dette produkt overholder de væsentlige krav og andre relevante bestemmelser i direktivet 1999/5/EC.

Du kan se overensstemmelseserklæringen på www.p4c.philips.com.

# 11 Sprogkode

| Abkhazian                 | 6566    |
|---------------------------|---------|
| Afar                      | 6565    |
| Afrikaans                 | 6570    |
| Amharic                   | 6577    |
| Arabic                    | 6582    |
| Armenian                  | 7289    |
| Assamese                  | 6583    |
| Avestan                   | 6569    |
| Avmara                    | 4590    |
| Aymara                    | 4500    |
| Pahasa Malauu             | 7702    |
| Banasa Melayu             | //83    |
| Bashkir                   | 6665    |
| Belarusian                | 6669    |
| Bengali                   | 66/8    |
| Bihari                    | 6672    |
| Bislama                   | 6673    |
| Bokmål, Norwegian         | 7866    |
| Bosanski                  | 6683    |
| Brezhoneg                 | 6682    |
| Bulgarian                 | 6671    |
| Burmese                   | 7789    |
| Castellano, Español       | 6983    |
| Catalán                   | 6765    |
| Chamorro                  | 6772    |
| Chachon                   | 67740   |
| Chevre Chiek www.Nhowi    | - 7000  |
| cnewa; Cnicnewa; Nyanj    | a / 887 |
| 甲又 71                     | 9072    |
| Chuang; Zhuang            | 9065    |
| Church Slavic; Slavonic   | 6/85    |
| Chuvash                   | 6786    |
| Corsican                  | 6779    |
| Česky                     | 6783    |
| Dansk                     | 6865    |
| Deutsch                   | 6869    |
| Dzongkha                  | 6890    |
| English                   | 6978    |
| Esperanto                 | 6979    |
| Estonian                  | 6984    |
| Fuskara                   | 6985    |
| Ελληνικά                  | 6976    |
| Errooso                   | 7079    |
| Empresie                  | 7007    |
| Français                  | 7002    |
| ггузк                     | 7089    |
| Fijian                    | 7074    |
| Gaelic; Scottish Gaelic   | /168    |
| Gallegan                  | 7176    |
| Georgian                  | 7565    |
| Gikuyu; Kikuyu            | 7573    |
| Guarani                   | 7178    |
| Gujarati                  | 7185    |
| Hausa                     | 7265    |
| Herero                    | 7290    |
| Hindi                     | 7273    |
| Hiri Motu                 | 7279    |
| Hrwatski                  | 6779    |
| Ido                       | 7379    |
| Interlingua (Internationa | 1)7365  |
| Interlingua (internationa | 7365    |
| Invertingue               | 7305    |
| muktitut                  | 1385    |

| Inupiaq                     | 7375 |
|-----------------------------|------|
| Irish                       | 7165 |
| Íslenska                    | 7383 |
| Italiano                    | 7384 |
| lvrit                       | 7269 |
| Japanese                    | 7465 |
| Javanese                    | 7486 |
| Kalaallisut                 | 7576 |
| Kannada                     | /5/8 |
| Kashmiri                    | /583 |
| Kazakh                      | /5/5 |
| Kernewek                    | /58/ |
| Khmer                       | /5// |
| Kinyarwanda                 | 8287 |
| Kirgniz<br>Kawai            | 7507 |
| Komi                        | 7570 |
| Korean                      | 75/9 |
| Kuanyama; Kwanyama          | 7505 |
|                             | 7505 |
| Lao                         | 76/7 |
| Launa                       | 7605 |
| Latvian                     | 7600 |
| Limburgan: Limburgar        | 7600 |
| Limburgan, Limburger        | 7673 |
| Lingala                     | 7670 |
| Luxembourgish:              | 7666 |
| Macedonian                  | 7775 |
| Malagasy                    | 7771 |
| Magyar                      | 7285 |
| Malavalam                   | 7776 |
| Maltese                     | 7784 |
| Manx                        | 7186 |
| Maori                       | 7773 |
| Marathi                     | 7782 |
| Marshallese                 | 7772 |
| Moldavian                   | 7779 |
| Mongolian                   | 7778 |
| Nauru                       | 7865 |
| Navaho; Navajo              | 7886 |
| Ndebele, North              | 7868 |
| Ndebele, South              | 7882 |
| Ndonga                      | 7871 |
| Nederlands                  | 7876 |
| Nepali                      | 7869 |
| Norsk                       | 7879 |
| Northern Sami               | 8369 |
| North Ndebele               | 7868 |
| Norwegian Nynorsk;          | 7878 |
| Occitan; Provencal          | 7967 |
| Old Bulgarian; Old Slavonic | 6785 |
| Oriya                       | 7982 |
| Oromo                       | 7977 |
| Ossetian; Ossetic           | 7983 |
| Pali                        | 8073 |
| Panjabi                     | 8065 |
| Persian                     | 7065 |
| Polski                      | 8076 |
| Português                   | 8084 |
|                             |      |

| Pushto                | 8083 |
|-----------------------|------|
| Russian               | 8285 |
| Quechua               | 8185 |
| Baeto-Bomance         | 8277 |
| Romanian              | 9279 |
| Dundi                 | 0277 |
| Rundi                 | 8278 |
| Samoan                | 8377 |
| Sango                 | 8371 |
| Sanskrit              | 8365 |
| Sardinian             | 8367 |
| Serbian               | 8382 |
| Shona                 | 8378 |
| Shqip                 | 8381 |
| Sindhi                | 8368 |
| Sinhalese             | 8373 |
| Slovensky             | 8373 |
| Slovenian             | 8376 |
| Somali                | 8379 |
| Sotho: Southern       | 8384 |
| South Ndebele         | 7882 |
| Sundanese             | 8385 |
| Suomi                 | 7073 |
| Swahili               | 9397 |
| Swarin                | 0307 |
| Swati                 | 0303 |
| Svenska               | 8386 |
| lagalog               | 8476 |
| lahitian              | 8489 |
| lajik                 | 84/1 |
| lamil                 | 8465 |
| Tatar                 | 8484 |
| Telugu                | 8469 |
| Thai                  | 8472 |
| Tibetan               | 6679 |
| Tigrinya              | 8473 |
| Tonga (Tonga Islands) | 8479 |
| Tsonga                | 8483 |
| Tswana                | 8478 |
| Türkçe                | 8482 |
| Turkmen               | 8475 |
| Twi                   | 8487 |
| Uighur                | 8571 |
| Ukrainian             | 8575 |
| Urdu                  | 8582 |
| Uzbek                 | 8590 |
| Vietnamese            | 8673 |
| Volanuk               | 8679 |
| Walloon               | 8765 |
| Welch                 | 6789 |
| Wolof                 | 9779 |
| Yhom                  | 0779 |
| Yiddich               | 007Z |
| Yanuha                | 0773 |
|                       | 07/7 |
| Zulu                  | 7085 |
|                       |      |
|                       |      |
|                       |      |
|                       |      |
|                       |      |

# 12 Indeks

# 2

| 2. lydsprog        | 14 |
|--------------------|----|
| 2. undertekstsprog | 14 |

# 3

| 3D-sikkerhed |
|--------------|
|--------------|

# Α

| afspil USB-lagerenhed              | 17 |
|------------------------------------|----|
| automatisk justering af undertekst | 26 |
| automatisk lydstyrke               | 24 |
| automatisk standby                 | 26 |
| avancerede indstillinger           | 26 |
|                                    |    |

# В

| batterier                | 32 |
|--------------------------|----|
| BD-Live                  | 14 |
| betjeningsknapper (disk) | 13 |
| betjeningsknapper (USB)  | 13 |
| billedfunktioner         | 18 |
| billedindstillinger      | 25 |
| billedopløsning          | 25 |
| BonusView                | 14 |
| børnesikring             | 26 |
| bortskaffelse            | 3  |

# D

| deep color         | 25 |
|--------------------|----|
| diasanimation      | 18 |
| diasshow med musik | 18 |
| diskmenu           | 25 |
| disksprog          | 25 |
| display            | 26 |
|                    |    |

# Ε

efterbehandling af lyd

# F

| •                          |    |
|----------------------------|----|
| fabriksindstillinger       | 27 |
| fejlfinding (afspilning)   | 33 |
| fejlfinding (billede)      | 32 |
| fejlfinding (lyd)          | 33 |
| filformater                | 29 |
| fjernbetjening             | 4  |
| forbedret lyd              | 26 |
| forstærker                 | 31 |
| foruddefineret lydtilstand | 24 |
| frekvensbånd               | 19 |

# G

3

| _             |    |
|---------------|----|
| genanvendelse | 3  |
| gentag        | 17 |

# н

| novedenned               | Т  |
|--------------------------|----|
| hovedenhed               | 4  |
| højttalerspecifikationer | 29 |
| hjemmenetværk            | 11 |
| HDMI-lyd                 | 25 |
|                          |    |

| 1        |    |
|----------|----|
| internet | 11 |

# Κ

| kablet netværk | 12 |
|----------------|----|
|                |    |

## L

| L                     |    |
|-----------------------|----|
| lyd                   | 23 |
| lyd fra andre enheder | 9  |
| lydfunktioner         | 17 |
| lydindstillinger      | 25 |
| lydsprog              | 25 |
| lysstyrke             | 26 |
|                       |    |

## Μ

26

| 1.1           |    |
|---------------|----|
| medieformater | 29 |
| menusprog     | 25 |

| miljø      | 3  |
|------------|----|
| muligheder | 17 |

# Ν

| nattilstand |  |  |
|-------------|--|--|
| netværk     |  |  |

25 11

# 0

| _       |          |      |              |    |
|---------|----------|------|--------------|----|
| opdater | software | (via | internettet) | 28 |

# Ρ

| PBC (play back control) (afspilningskontrol) | 26 |
|----------------------------------------------|----|
| picture-in-picture                           | 14 |
| placering af undertekster                    | 26 |

# R

| - | -                     |    |
|---|-----------------------|----|
| r | yd BD-Live-hukommelse | 14 |

# S

| shuffle                    | 17 |
|----------------------------|----|
| skift adgangskode.         | 26 |
| skub disk ud               | 4  |
| sleep-timer                | 26 |
| SmartTV                    | 19 |
| sprogkode                  | 36 |
| standardindstillinger      | 27 |
| strømindstillinger         | 26 |
| surroundsound              | 23 |
| synkroniser billede og lyd | 14 |
|                            |    |

# U

| -               |    |
|-----------------|----|
| undertekstsprog | 25 |
| USB-lagerenhed  | 17 |

# V

| VCD                                | 26 |
|------------------------------------|----|
| videoformater                      | 31 |
| videofunktioner                    | 17 |
| videoindstillinger                 | 25 |
| videotilslutning (composite video) | 9  |

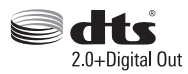

Manufactured under license under U.S. Patent Nos: 5,956,674; 5,974,380; 6,487,535 & other U.S. and worldwide patents issued & pending. DTS, the Symbol, & DTS and the Symbol together are registered trademarks & DTS Digital Surround and the DTS logos are trademarks of DTS, Inc. Product includes software. DTS, Inc. All Rights Reserved.

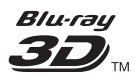

"Blu-ray 3D ™ " and "Blu-ray 3D ™ " logo are trademarks of Blu-ray Disc Association.

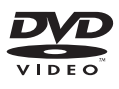

'DVD Video' is a trademark of DVD Format/ Logo Licensing Corporation.

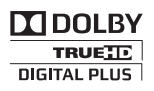

Manufactured under license from Dolby Laboratories. Dolby and the double-D symbol are trademarks of Dolby Laboratories.

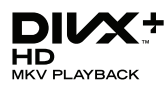

DivX °, DivX Certified °, DivX Plus ° HD and associated logos are trademarks of Rovi Corporation or its subsidiaries and are used under license.

ABOUT DIVX VIDEO: DivX <sup>®</sup> is a digital video format created by DivX, LLC, a subsidiary of Rovi Corporation. This is an official DivX Certified <sup>®</sup> device that plays DivX video. Visit divx.com for more information and software tools to convert your files into DivX videos. ABOUT DIVX VIDEO-ON-DEMAND: This DivX Certified <sup>®</sup> device must be registered in order to play purchased DivX Video-on-Demand (VOD) movies. To obtain your registration code, locate the DivX VOD section in your device setup menu. Go to vod.divx.com for more information on how to complete your registration.

DivX Certified ° to play DivX ° and DivX Plus ° HD (H.264/MKV) video up to 1080p HD including premium content.

# 

The terms HDMI and HDMI High-Definition Multimedia Interface, and the HDMI Logo are trademarks or registered trademarks of HDMI Licensing LLC in the United States and other countries.

# Bluetooth<sup>®</sup>

The Bluetooth <sup>®</sup> word mark and logos are registered trademarks owned by Bluetooth SIG, Inc. and any use of such marks by Philips is under license. Other trademarks and trade names are those of their respective owners.

# N nfc

The N Mark is a trademark of NFC Forum, Inc. in the United States and in other countries.

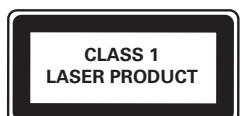

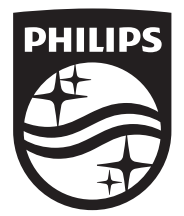

Specifications are subject to change without notice © 2014 Koninklijke Philips N.V. All rights reserved. Trademarks are the property of Koninklijke Philips N.V. or their respective owners.

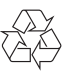

HTB4150B\_12\_UM\_V3.0